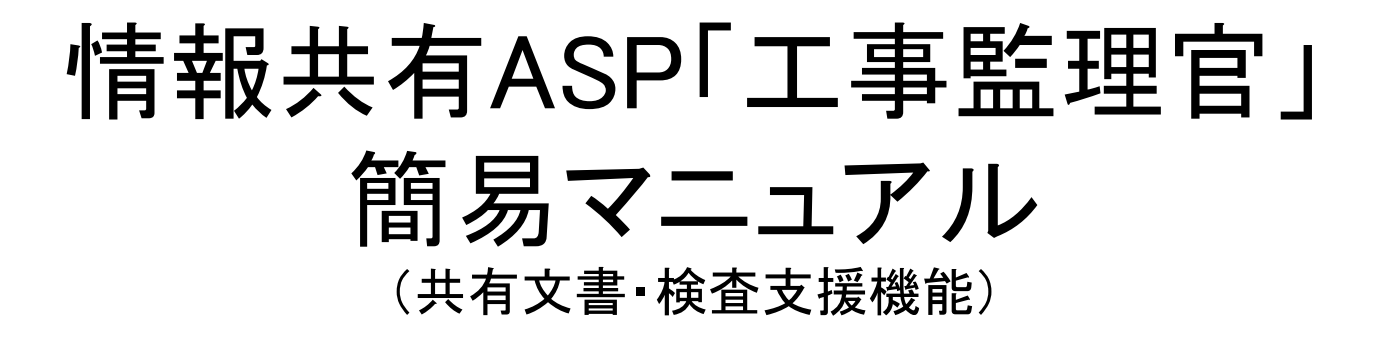

#### 東北インフォメーション・システムズ株式会社

※「工事監理官」は日本電気株式会社の登録商標です。

(20200727)

目次

| 1  | ASP決裁書類の共有文書登録後の確認         |   |   | • |   |   | 2  |
|----|----------------------------|---|---|---|---|---|----|
| 2  | その他書類の共有文書への登録・            | I |   |   |   |   | 9  |
| 3  | 検査用データの指定・                 | I |   |   |   |   | 17 |
| 4  | 検査用データのダウンロード ・            | I |   | • |   |   | 22 |
| 5  | 書類の追加登録・保管場所<br>移動後の通知について | I | • | • | • | • | 31 |
| 6  | 未分類フォルダについて・               | I |   |   |   |   | 36 |
| 資料 | ▶ 共有文書のフォルダ階層の説明 ・         | I |   |   |   |   | 43 |

1

### 1 ASP決裁書類の共有文書登録後の確認

#### ◆ ASP上で提出・決裁した共有文書の登録確認をする

| <ul> <li>(シ) </li> <li>(シ) </li> <li>(シ) </li> <li>(シ) </li> <li>(シ) お気に入り(A)</li> </ul> | jp/demo1/pdb/Proc35 の マ                                                                                                    | ー c<br>心 ゼ                                                                                                    | z ŵ ℃                   |
|------------------------------------------------------------------------------------------|----------------------------------------------------------------------------------------------------|----------------------------------------------------------------------------------------------------|-------------------------|
|                                                                                          | ▲ 重要連絡未読 0 件 連絡未読 0 件                                                                                                    | 👤 現場代理人01 さん 📃 🗗                                                                                                    | アウト                     |
| 工事監理官                                                                                    | グループ : 操作実習<br>案件名 : <b>操作講習工事1</b>                                                                                            |                                                                                                    |                         |
| 👍 トップページへ                                                                                |                                                                                                    | -ב=×                                                                                                    | -を隠す                    |
| ■ 書類の提出・ ~ へ<br>決裁 ・ ~                                                                   | 書類一覧                                                                                                    |                                                                                                    | ^                       |
| 共有書類・<br>検査支援     へ       登録・検索                                                          | 検索条件<br>案件選択 操作講習工事1一練習用会社 ✓<br>工事(委託業務)番号<br>表示条件 すべて ✓                                                                       |                                                                                                    |                         |
| 検査対象設定・出力 >括ダウンロード >                                                                     | Itel         20HItel           ※書類一覧表示件数の上限は50件です           決裁書類・確認報告書一覧           選択         報票種類           発読事項▼         タ介ル |                                                                                                    | 2<br>▶<br>↓<br><b>↓</b> |
|                                                                                          | 操作講習工事1練習用会社>                                                                                                    | · · · · · · · · · · · · · · · · · · ·                                                                                                    |                         |
|                                                                                          | <ul> <li>□ T車打合せ簿(明代) 提出</li> <li>□ T車打合せ簿(明代) 提出</li> </ul>                                                                   | 決裁定了         主任監督員         主任監督員         2012/03/08         派の         入力渡           決裁定了         主任監督員         主任監督員(1)         主任監督員(1)         主任監督員         2013/01/21         無」         初期態 | <u>€</u>                |
| ニュール 🗸                                                                                   | 工事打合せ簿現代         提出         提出書類2(〇月〇日)                                                                                        | 差戻中         主任監督員         主任監督員         注任監督員         2019/02/28         有り         未入力                                                                                                    | 1<br>7                  |
|                                                                                          | ○ 工事打合せ簿(現代) 提出 提出書類3(○月○日)                                                                                                    | 決裁完了         主任監督員         主任監督員01         主任監督員         2019/03/01         有り         初期値                                                                                                    |                         |
|                                                                                          | ○ 工事打合せ簿(現代) 提出 提出書類4(○月○日)                                                                                                    | 決裁中         工事監督現場技術員         技術員(工)01         主任監督員         2019/03/02         有り         未入力                                                                                                    | 2                       |
|                                                                                          | ○ 工事打合せ簿(現代) 提出 提出書類5(○月○日)                                                                                                    | 決裁中         現場代理人         現場代理人01         主任監督員         2019/03/04         無し         未入力                                                                                                    | 2                       |
|                                                                                          | ● 1<br>① 左メニューの「共有書<br>「登録・検索」をクリック                                                                                            | 類・検査支援」をクリックし<br>フする                                                                                                    | 125% ▼ _::              |

#### ◆ 共有文書の登録確認画面が表示される

|                                                                                                    | emo1/pdb/ProcM 🔎 – 🔒 🕐 🏼 🥌 情報共有システム<br>- ルロ ヘルプ(出)         | ׼                        |                              |                                        | - □ ×<br>☆☆©             |
|----------------------------------------------------------------------------------------------------|------------------------------------------------------------|--------------------------|------------------------------|----------------------------------------|--------------------------|
| エ事監理官     「報共有システム     案                                                                                                    | 重要連絡未読 0 件 連絡未読 0 件<br>ゴループ : 操作実習<br>3件名 : <b>操作講習工事1</b> |                          |                              | 👤 現場代理人01 さん                           | ログアウト                    |
| <ul> <li>▲ トップページへ</li> <li>案件: 操作講習工事1 ∨</li> </ul>                                                                                                    | ②案件を選択す                                                    | する                       |                              | 書類: 追加                                 | メニューを表示する<br>ダ 移動<br>全選択 |
| フォルダツリー         検索         GF検索           フォルダ:         追加         変更         移動           追加・変更・移動を禁止する。                                                                           | タイトル 🌢                                                     | 登録者                      | 登録日                          | 成果晶種別                                  | 選択                       |
| <ul> <li>未分類</li> <li>二次の前日1年</li> <li>〇1調査:30</li> <li>〇2設計図書</li> <li>〇3前工事の図面</li> <li>〇4契約関連書類</li> <li>〇5計画書(1)</li> <li>〇6設計照査</li> <li>〇7施工体制台報</li> <li>〇7施工体利台報</li> </ul> | ・類」というフォルダに登<br>書類がある場合は「6<br>・ダについて」を参照し                  | 登録されて<br>5 未分類<br>てください。 | 画面を広くする<br>一度消えますが<br>「メニューを | ため左メニュー<br>が、画面右上部の<br><b>表示する」</b> をク | が<br>の<br>リック            |
| <ul> <li>● 11座上管理(13)</li> <li>● 12安全管理</li> <li>● 13工程管理</li> <li>● 14出来形管理</li> <li>● 15品質管理</li> <li>● 15品質管理</li> <li>● 16その他(2)</li> <li>● 17テストフォルダー(2)</li> </ul>            |                                                            | 14 44                    | ● □□□ □□ ● ● □□              | ーが表示されま                                | to records to view       |
| 写真については <u>こちら</u> から閲覧ください。<br>https://www.demo.cals-ec.jp/demo1/pages/pdb/                                                                                                    | proc81/Proc8101conditionlist.vm?clearFlg=0&menuInTim       | e=1551758946402#         |                              |                                        | € 125% ▼                 |

#### ◆ 決裁済みの書類が分類されているか確認する

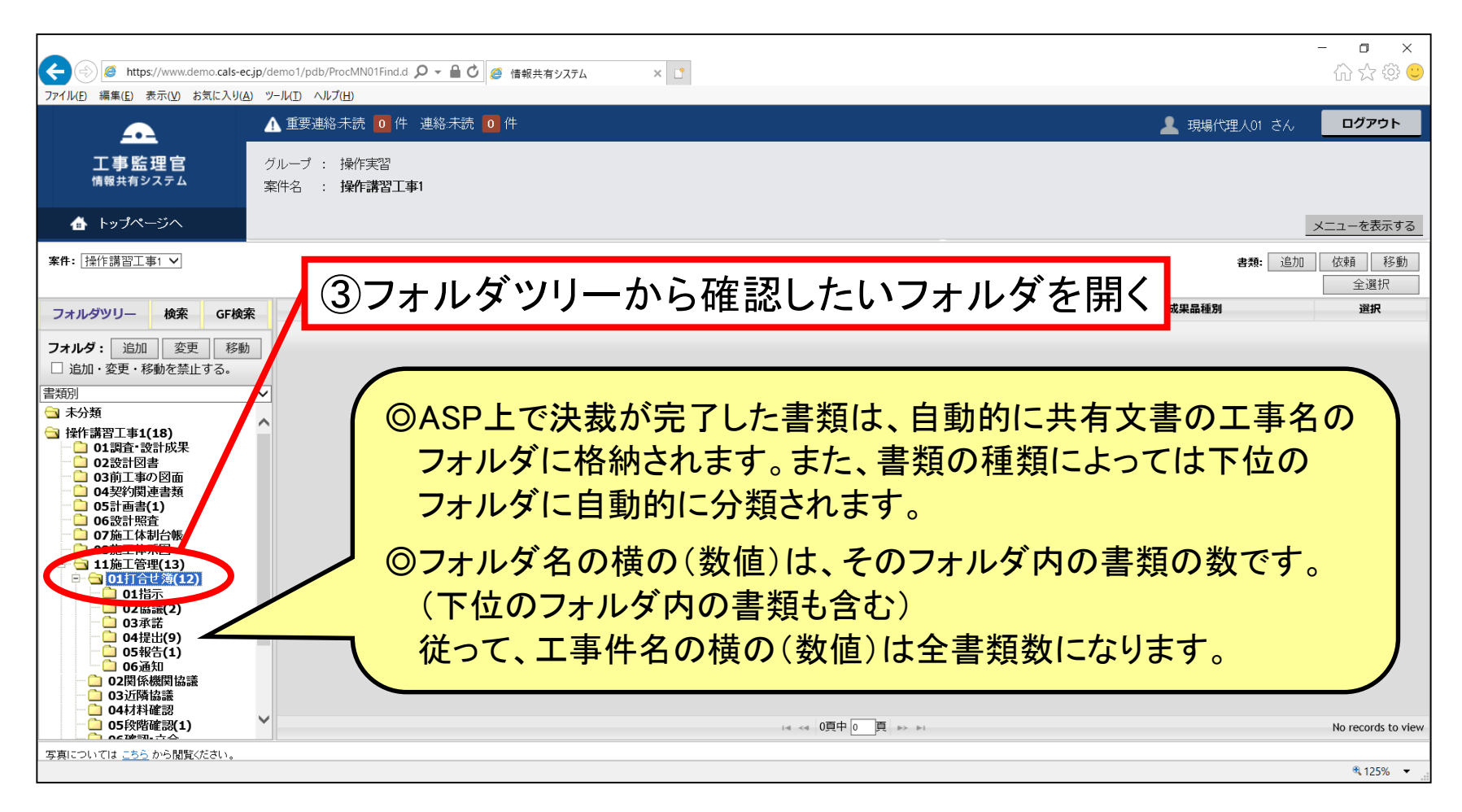

打合せ簿の発議事項が「その他」または「届出」になっている書類は「01 打合せ簿」に分類されます。 それ以外は発議事項に合わせて下位のフォルダ(「01 指示」等)に分類されます。

# 【参考】 主な登録先フォルダ

| 共有文    | 書機能のフォル | ダ    | 格納する書類(ASP提出・決裁) |
|--------|---------|------|------------------|
| 11施工管理 | 01打合せ簿  | 01指示 | 打合せ簿(指示)         |
|        |         | 02協議 | 打合せ簿(協議)         |
|        |         | 03承諾 | 打合せ簿(承諾)         |
|        |         | 04提出 | 打合せ簿(提出)         |
|        |         | 05報告 | 打合せ簿(報告)         |
|        |         | 06通知 | 打合せ簿(通知)         |
|        | 04材料確認  |      | 材料確認願            |
|        | 05段階確認  |      | 段階確認書            |
|        | 06確認·立会 |      | 確認·立会願           |
| 13工程管理 | 01履行報告  |      | 履行報告書            |

詳細については巻末の資料「共有文書のフォルダ階層の説明」を参照してください

#### ◆ 書類の内容を確認する

| Attps://www.demo.cals-ec.jp                                                                                                    | o/demo1/pdb/Proc3901Find.do 🔎 👻 🔒 🖒 🧔 | 情報共有システム × ご |                       |              | - □ ×               |
|----------------------------------------------------------------------------------------------------|---------------------------------------|--------------|-----------------------|--------------|---------------------|
| ファイル(E) 編集(E) 表示(V) お気に入り(A)                                                                                                    | ツール( <u>I</u> ) ヘルプ( <u>H</u> )       |              |                       |              |                     |
| <u> </u>                                                                                                    | ▲ 重要連絡未読 0 件 連絡未読 0                   | 件            |                       | 💄 現場代理人01 さん | ログアウト               |
| <b>工事監理官</b><br>情報共有システム                                                                                                    | グループ : 操作実習<br>案件名 : <b>操作講習工事1</b>   |              |                       |              |                     |
| ₼ トップページへ                                                                                                    |                                       |              |                       |              | メニューを表示する           |
| <b>案件:</b> 操作講習工事1 ✔                                                                                                    | ④聿緪の                                  | タイトルをクロ      | <b>シック</b>            | 書類: 追加       | 依頼     移動       全選択 |
| フォルダツリー 検索 GF検索                                                                                                    | 「日双りん                                 |              | 登録日                   | 成果品種別        | 選択                  |
|                                                                                                    |                                       | 土江藍自良り       | 2017/02/03 09:11:29   | 打合せ簿(MEET)   |                     |
| フォルダ: 追加 変更 移動                                                                                                    | 休日作業届(9月2日)                           | 技術員(工)01     | 2012/12/19 16:55:16   | 打合せ簿(MEET)   |                     |
| □ 追加・変更・移動を禁止する。                                                                                                    | <u>休日届(12月30日)</u>                    | 主任監督員01      | 2017/02/03 09:10:17   | 打合せ簿(MEET)   |                     |
| 書類別                                                                                                    | ✓ 夜間休日届(2/25/                         | 主任監督員01      | 2017/02/03 09:09:42   | 打合せ簿(MEET)   |                     |
| 🔄 未分類                                                                                                    | 1合せ議事録の提上について                         | 主任監督員01      | 2017/02/03 09:12:50   | 打合せ簿(MEET)   |                     |
| □ 操作講習工事1(18)                                                                                                    | 打合小菜主席 (12.5/1/2.1)                   | 主任監督員01      | 2017/02/03 09:10:45   | 打合せ簿(MEET)   |                     |
| □ 01調査·設計成未<br>□ 02設計図書                                                                                                    | 提出書類3(〇月〇日)                           | 主任監督員01      | 2019/02/28 10:20:17   | 打合せ簿(MEET)   |                     |
| - 03前工事の図面                                                                                                    |                                       | 主任監督員01      | 2019/02/28 09:56:39   | 打合せ簿(MEET)   |                     |
| - □ 04契約関連書類                                                                                                    | ASP以外登録                               | 現場代理人01      | 2012/10/10 10:11:45   | 未分類          |                     |
| <ul> <li>○ 06設計照査</li> <li>○ 07施工体制台帳</li> <li>○ 08施工体系図</li> <li>○ 11施工管理(13)</li> <li>○ 01打合せ簿(12)</li> <li>○ 01指示</li> <li>○ 02膨蛋(2)</li> <li>○ 03承諾</li> <li>○ 05報合(1)</li> <li>○ 02関係機関協議</li> <li>○ 02関係機関協議</li> <li>○ 04材料確認</li> <li>○ 05敗臀確認(1)</li> <li>○ 05敗臀確認(1)</li> </ul> | ×                                     |              | 14 ≪4 1頁中 1 _ 頁 →> ▶1 |              | 9件中 1件 ~ 9件         |
| 写直については、こちらから閲覧ください。                                                                                                    | 11                                    |              |                       |              |                     |
|                                                                                                    |                                       |              |                       |              | € 125% ▼            |

◆ 書類情報が表示される

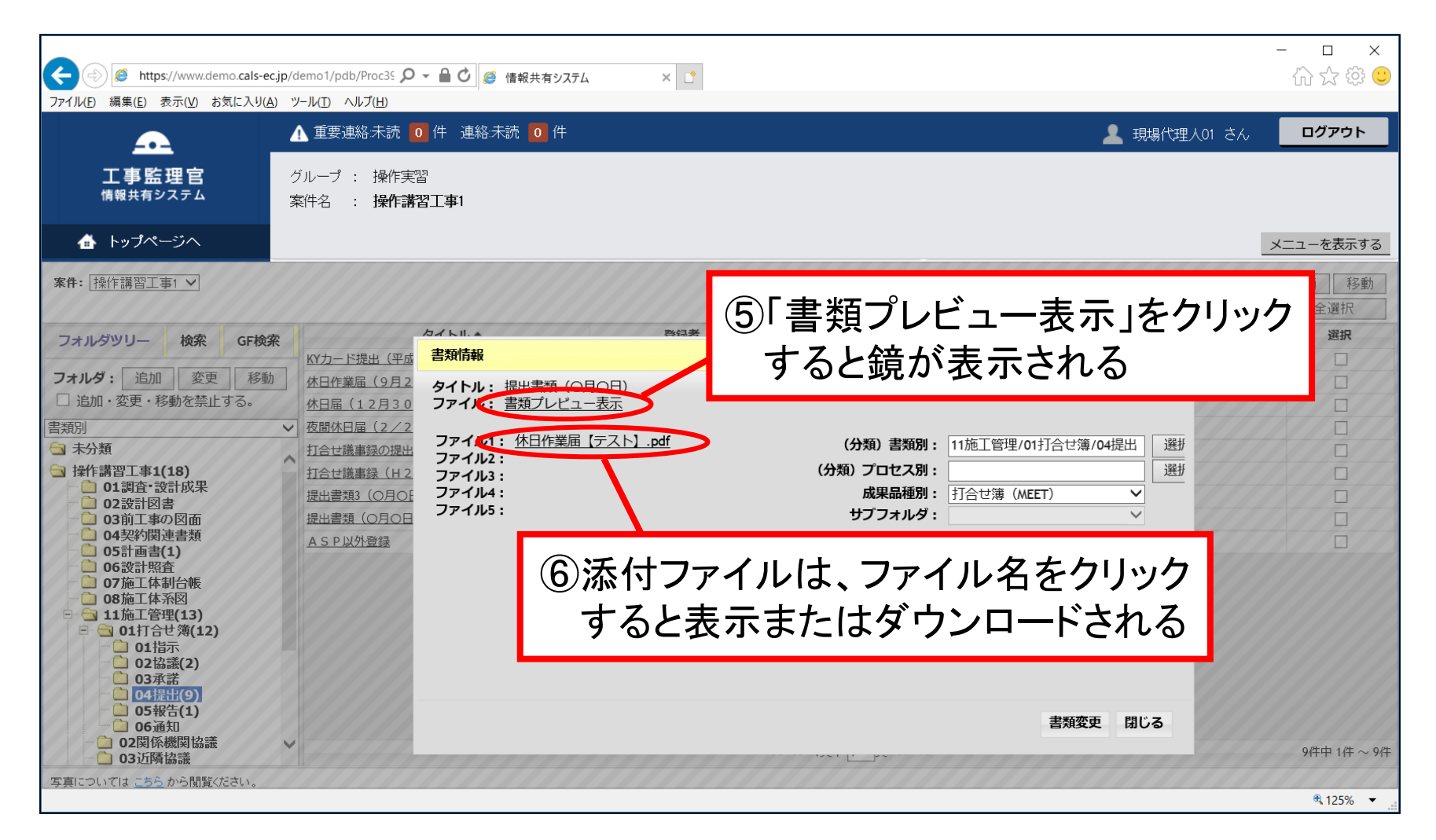

#### ◆ 書類プレビューで鏡を表示した状態

| <ul> <li></li></ul>                                                                                                    | <ul> <li>jp/demo1/pdb/Proc35 </li> <li>) ツールD ヘルプ(出)</li> <li>▲ 重要連絡未読</li> <li>グループ : 操作実</li> <li>案件名 : 操作講</li> </ul>                       | <ul> <li>● C ● C ● 信報共有システム</li> <li>○ 件 連絡未読 ○ 件</li> <li>2<br/>習<br/>習工事1</li> </ul>                                                       | ׼ |                                                                                                    |                                                                   |                                                                                                  | 💄 現場代理                                                              | – □<br>() ☆ (0)<br>۱۹۹۳ که ۱۵۸۱ | ×<br>; |
|----------------------------------------------------------------------------------------------------|----------------------------------------------------------------------------------------------------|----------------------------------------------------------------------------------------------------|---|----------------------------------------------------------------------------------------------------|-------------------------------------------------------------------|--------------------------------------------------------------------------------------------------|---------------------------------------------------------------------|---------------------------------|--------|
| <ul> <li>案件: 操作講習工事1 ✓</li> <li>フォルダツリー 検索 GF検系</li> <li>フォルダ: 追加 変更 移動</li> <li>追加・変更・移動を禁止する。</li> <li>書類別</li> <li>予大分類</li> <li>計作講習工事1(18)</li> <li>01調査・設計成果</li> <li>02設計図書</li> <li>03前工事の図面</li> <li>04契約関連書類</li> <li>05計重書(1)</li> <li>06設計照査</li> <li>07施工体制台帳</li> <li>08施工体系図</li> <li>11施工管理(13)</li> <li>○1打合せ湾(12)</li> <li>○1打合せ湾(12)</li> <li>○1打合せ湾(12)</li> <li>○1打合せ湾(12)</li> <li>○1打合せ湾(12)</li> <li>○1指示</li> <li>○2協議(2)</li> <li>○3承諾</li> <li>○2協義(1)</li> <li>○5報告(1)</li> <li>○6過知</li> <li>○2関係機関協議</li> </ul> | <ul> <li>KY力-ド提出(平成<br/>休日作業届(9月2<br/>休日届(12月30)</li> <li>✓ 夜間休日届(2/2)</li> <li>打合せ議事録の提出<br/>打合せ議事録(日2<br/>提出書類3(0月0日<br/>母、SP以外登録</li> </ul> | クイトル ·<br>書類情報<br>タイトル : 提出書類 (O月O日)<br>ファイル : <u>書類プレビュー表示</u><br>ファイル1 : <u>休日作業届 (テスト) .p</u><br>ファイル2 :<br>ファイル3 :<br>ファイル4 :<br>ファイル5 : |   | 打合簿 - Internet E<br>ps://www.demo.cals<br>D 編集(E) 表示(L<br>様式 - 9<br>発 議 者<br>発 議 事 項<br>工 事名<br>(内容)<br>○○についい | ecjp/demo1/page<br>0 お気に入り(A)<br>0 指示 O 協能<br>操作講習工事1<br>Ct提出します。 | s/pdb/docpritemplate/fe5b0a17-0000-0<br>ツールロ ヘルプ(出)<br>副題: 提出書業<br>■受注者<br>養 ○ 通知 ○ 承諾 ● 提出 ○ 報告 | 122-a039-a52ec0a81415.vm<br>合せ<br>度(〇月〇日)<br>発議年月日<br>・ ○届出 ○ その他() | 平成 31年 02月 28日                  |        |
| □ 03近隣協議<br>写真については <u>こちら</u> から閲覧ください。                                                                                                    |                                                                                                    |                                                                                                    |   | 添付図 葉、その<br>発<br>注                                                                                             | D他添付図書<br>上記について                                                  | ○ 指示 · ○ 承諾 · ○ 協議 ·<br>○ その他()                                                                  | ○ 通知 ・ ● 受理 します                                                     | ▶。<br>年月日:平成 31年 02月            |        |

# 2 その他書類の共有文書への登録◆紙の書類などを電子化して共有文書に登録する

◆ 登録する書類はあらかじめPDF形式等で電子化しておく

| + ttps://www.demo.cals-ec            | c.jp/demo1/pdb/ProcMN01Find.d 🔎 -                    | - 🔒 🖒 🏉 情報 | 吸共有システム × 📑     |            |             |              |       |            |          | - ∎ ×<br>☆☆© |
|--------------------------------------|------------------------------------------------------|------------|-----------------|------------|-------------|--------------|-------|------------|----------|--------------|
| ファイル(E) 編集(E) 表示(V) お気に入り(A          | <u>A) ツール(I) ヘルプ(H)</u>                              |            |                 |            |             |              |       |            |          |              |
| <b>•</b>                             | 🔥 🏠 重要連絡 未読 🧧 件 連絡                                   | 絡:未読 🚺 件   |                 |            |             |              |       | 💄 現場       | 代理人01 さん | ログアウト        |
| 工事監理官<br>情報共有システム                    | グループ : 操作実習<br>案件名 : <b>操作講習工事1</b>                  |            |                 |            |             |              |       |            |          |              |
| 👍 トップページへ                            |                                                      |            |                 |            |             |              |       |            |          | メニューを隠す      |
| ■ 書類の提出・ ~ へ へ 決裁                    | 書類一覧                                                 |            |                 |            |             |              |       |            |          | ^            |
| 共有書類・ へ 検査支援・ へ                      | 検索条件<br>案件選択<br>工事(委託業務)番号                           | 操作講習工事     | 1─練習用会社 🔽       |            |             |              |       |            |          |              |
| 登録・検索                                | 表示条件                                                 | 未決裁・未確語    | 22.             |            |             |              | 检索    | 检索条件 [ ] 含 | る件クリア 書料 | <b>百一覧出力</b> |
| 検査対象設定·出力 >                          | ※書類一覧表示件数の上限は<br>決裁書類・確認報告書一覧                        | は50件です     |                 |            |             |              |       | ◆ 10 供由 1  |          |              |
|                                      | 選択         帳票種類           操作講習工事1練習用会社               | 発議事項       | タイトル<br>>       | 状況         | 決法          | 諸            | 最終決裁者 | 提出日        | 添付ファイル   | 納品情報         |
|                                      | ○ 工事打合せ簿(現代)                                         | 提出         | 提出書類5(〇月〇日)     | 決裁中        | 現場代理人       | 現場代理人01      | 主任監督員 | 2019/03/04 | 無し       | 未入力          |
|                                      | ○ 工事打合せ簿(現代)                                         | 提出         | 提出書類4(○月○日)     | 決裁中        | 工事監督現場技術員   | 技術員(工)01     | 主任監督員 | 2019/03/02 | 有り       | 未入力          |
| ブレン スケジュール                           | 〇 工事打合せ簿(現代)                                         | 提出         | 提出書類3(○月○日)     | 決裁完了       | 主任監督員       | 主任監督員01      | 主任監督員 | 2019/03/01 | 有り       | 初期値入力済       |
|                                      | 工事打合せ簿(現代)                                           | 提出         | 提出書類2(○月○日)     | 差戻中        | 主任監督員       | 主任監督員01      | 主任監督員 | 2019/02/28 | 有り       | 未入力          |
|                                      | 〇 工事打合せ簿(現代)                                         | 提出         | 提出書類(○月○日)      | 決裁完了       | 主任監督員       | 主任監督員01      | 主任監督員 | 2019/02/28 | 有り       | 初期値入力済       |
|                                      | ○ 段階確認書(現代)                                          |            | 444             | 決裁完了       | 主任監督員       | 主任監督員01      | 主任監督員 | 2017/03/24 | 無し       | 初期値<br>入力済   |
|                                      | ○ 工事履行報告書(現代)                                        |            | サンブル            | 決裁中        | 現場代理人       | 現場代理人01      | 主任監督員 | 2016/04/10 | 無し       | 未入力          |
|                                      | 〇 二事打合せ簿(現代)                                         | 提出         | 夜間休日届(2/25)     | 決裁完了       | 主任監督員       | 主任監督員01      | 主任監督員 | 2013/02/17 | 有り       | 初期値<br>入力済   |
| ◎○○ 案件関係者の ~ ~                       | 〇 工業打合せ簿(現代)                                         | 提出         | 休日届(12月30日)     | 決裁完了       | 主任監督員       | 主任監督員01      | 主任監督員 | 2012/12/25 | 無し       | 初期値入力済       |
| javascript:goMenu('///demo1/pages/po | db/proc81/Proc2 01k<br>db/proc81/Proc2 01k<br>日<br>た | Eメニ<br>登録・ | ューの「共<br>・検索」をク | :有書<br>フリッ | 類•検査<br>クする | <b>[</b> 支援] | 」をク   | リック        | 'し       | ₹125% ¥_,    |

#### ◆ 共有文書の登録用画面が表示される

|                                                                                            | - )[                                   |         |                 | - 0 ×                     |
|--------------------------------------------------------------------------------------------|----------------------------------------|---------|-----------------|---------------------------|
| https://www.demo.cals-ec.jp/demo1                                                          | I/pdb/ProcMN01Find.d 🔎 マ 🔒 🕐 🏉 🧔 情報共有シ | ステム × 📑 |                 | 合 ☆ 袋 🙂                   |
|                                                                                            | ) ヘルノ(山)<br>要連絡未読 0 件 連絡未読 0 件         |         |                 | 13. 現場代理人01 さん ログアウト      |
| 工事監理官         グルー           情報共有システム         案件名                                           | ヴ : 操作実習<br>3 : <b>操作講習工事1</b>         |         |                 |                           |
| ☆ トップページへ                                                                                  |                                        |         |                 | メニューを表示する                 |
| 案件: 操作講習工事1 ✔                                                                              |                                        |         |                 | <b>書類:</b> 追加 依字 移動<br>選択 |
| フォルダツリー 検索 GF検病                                                                            | タイトル 🗢                                 | 登録者     | 登録日             | 成果晶種別                     |
| フォルタ:     追加     変更     移動       □     追加・変更・移動を禁止する。       書類型     ✓       コ     未分類      | ②案件を選                                  | 択する     |                 |                           |
| <ul> <li>□ 操作講習工事1(18)</li> <li>□ 01調査・設計成果</li> <li>□ 02設計図書</li> <li>□ 02設計図書</li> </ul> |                                        |         |                 |                           |
| <ul> <li>○ 04契約関連書類</li> <li>○ 05計画書(1)</li> <li>○ 06設計照査</li> <li>○ 06設計照査</li> </ul>     | -<br>③文書を登録                            | 录したい    | 一度消えま           | するにのエノーユーか                |
| - ○ 08施工作和日報<br>● ○ 11施工管理(13)<br>- ○ 12安全管理                                               | フォルダを                                  | 選択する    |                 | を表示する」をクリック               |
|                                                                                            |                                        |         | すると左メ           | ニューが表示されます。               |
| ○○○ <b>17</b> テストフォル (2)                                                                   |                                        |         |                 |                           |
|                                                                                            |                                        | 14      | << 0頁中 0頁 ⇒> >= | No records to view        |
| 写真については <u>こちら</u> から閲覧ください。                                                               |                                        |         |                 | € 125% ▼ .                |

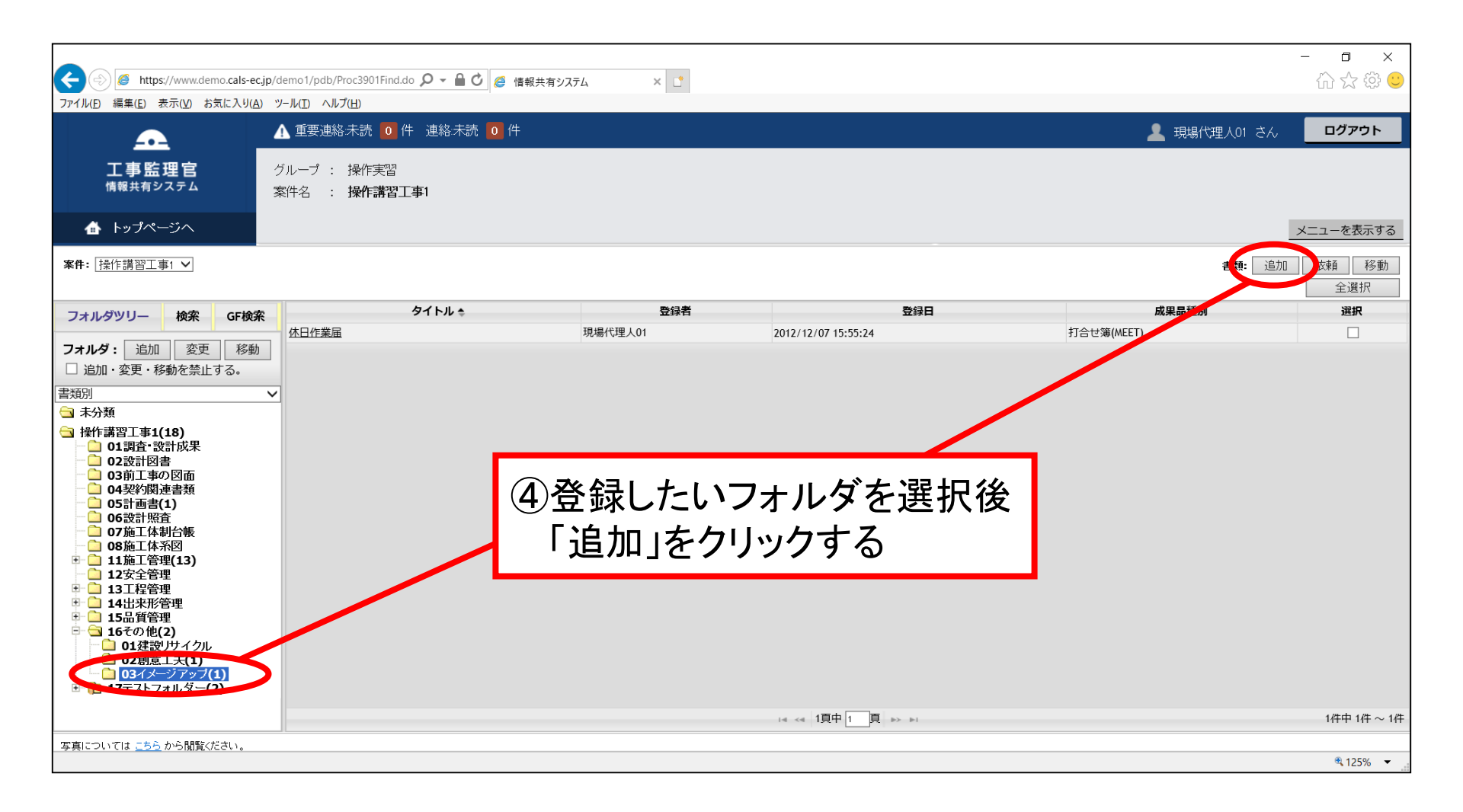

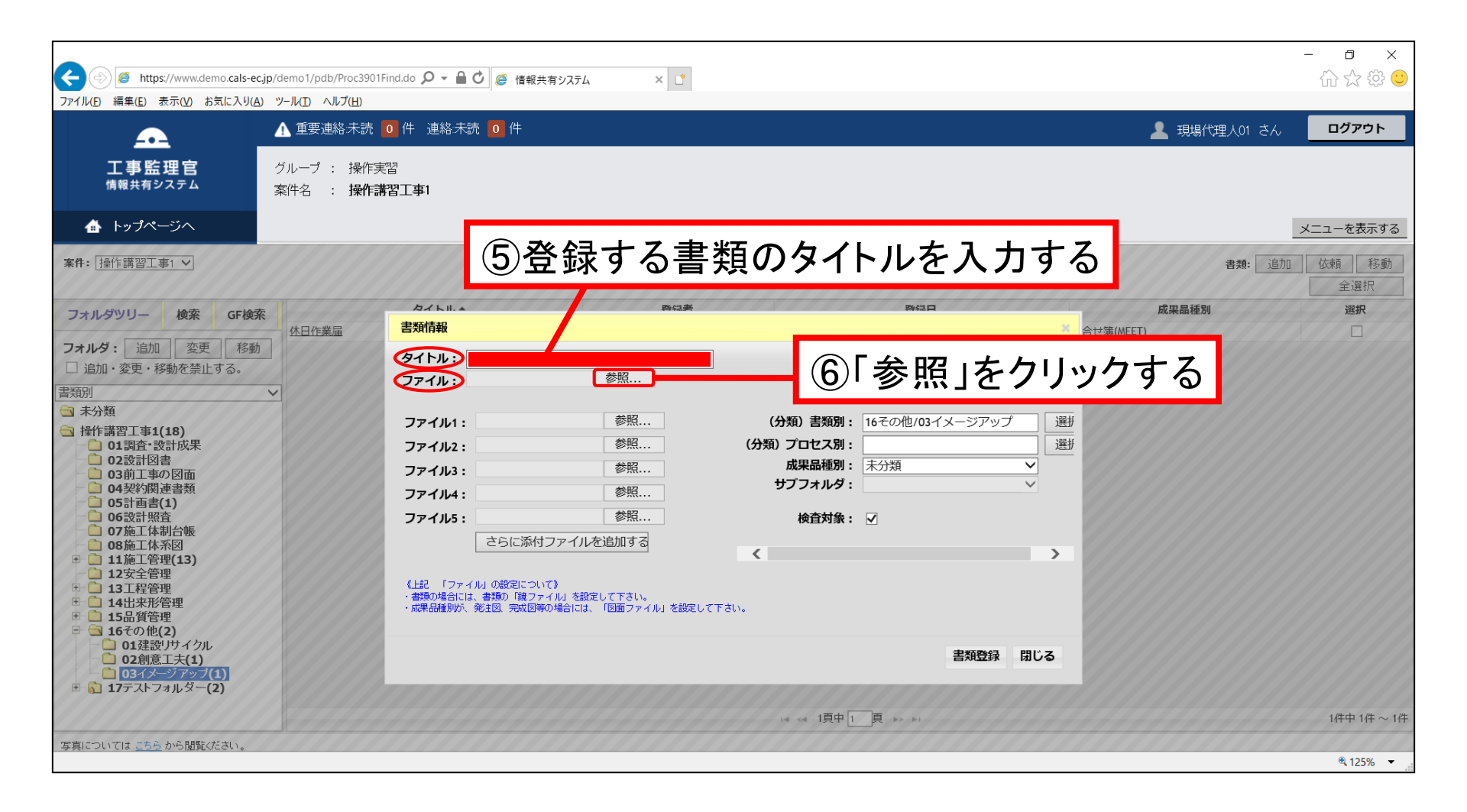

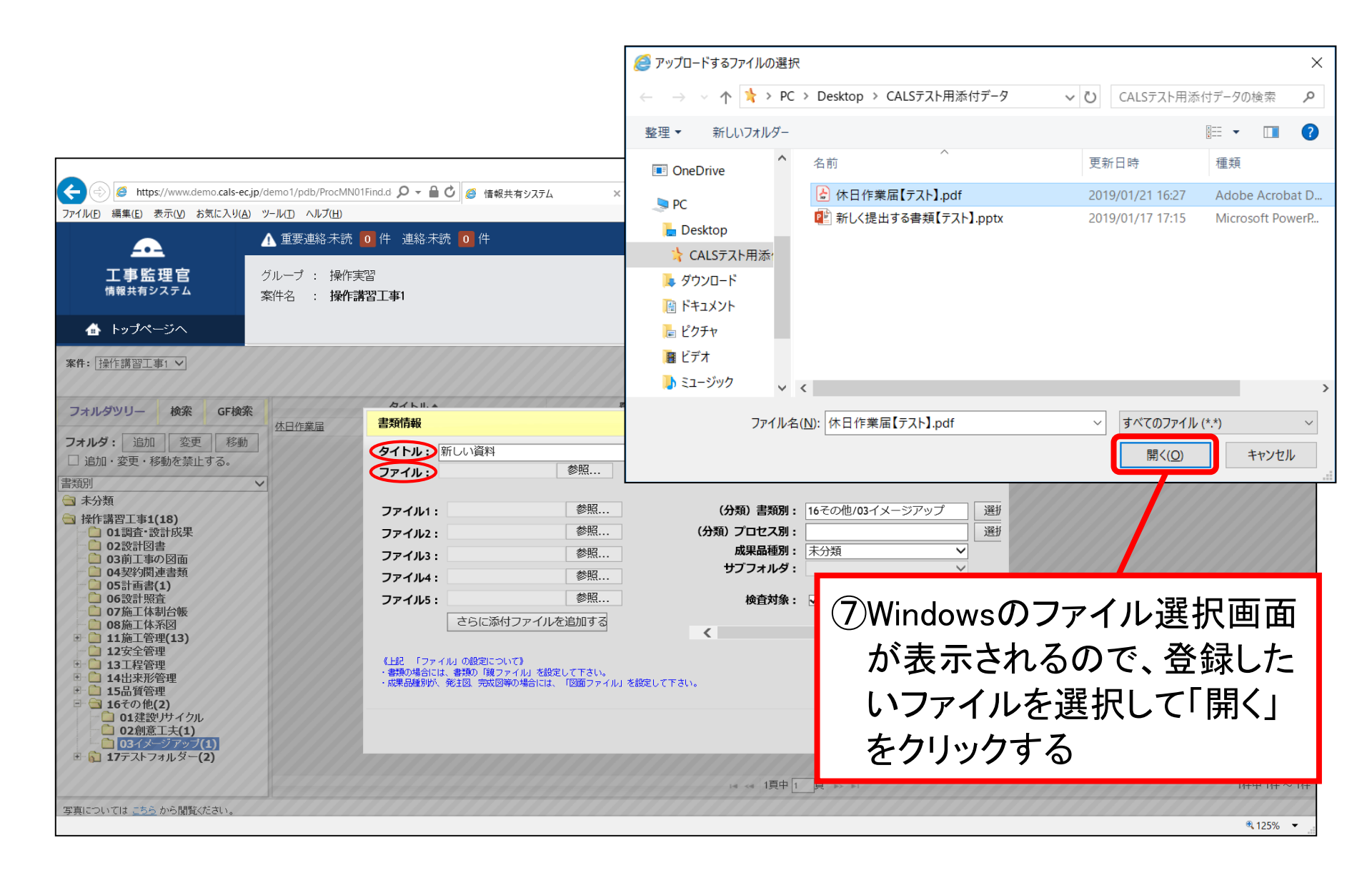

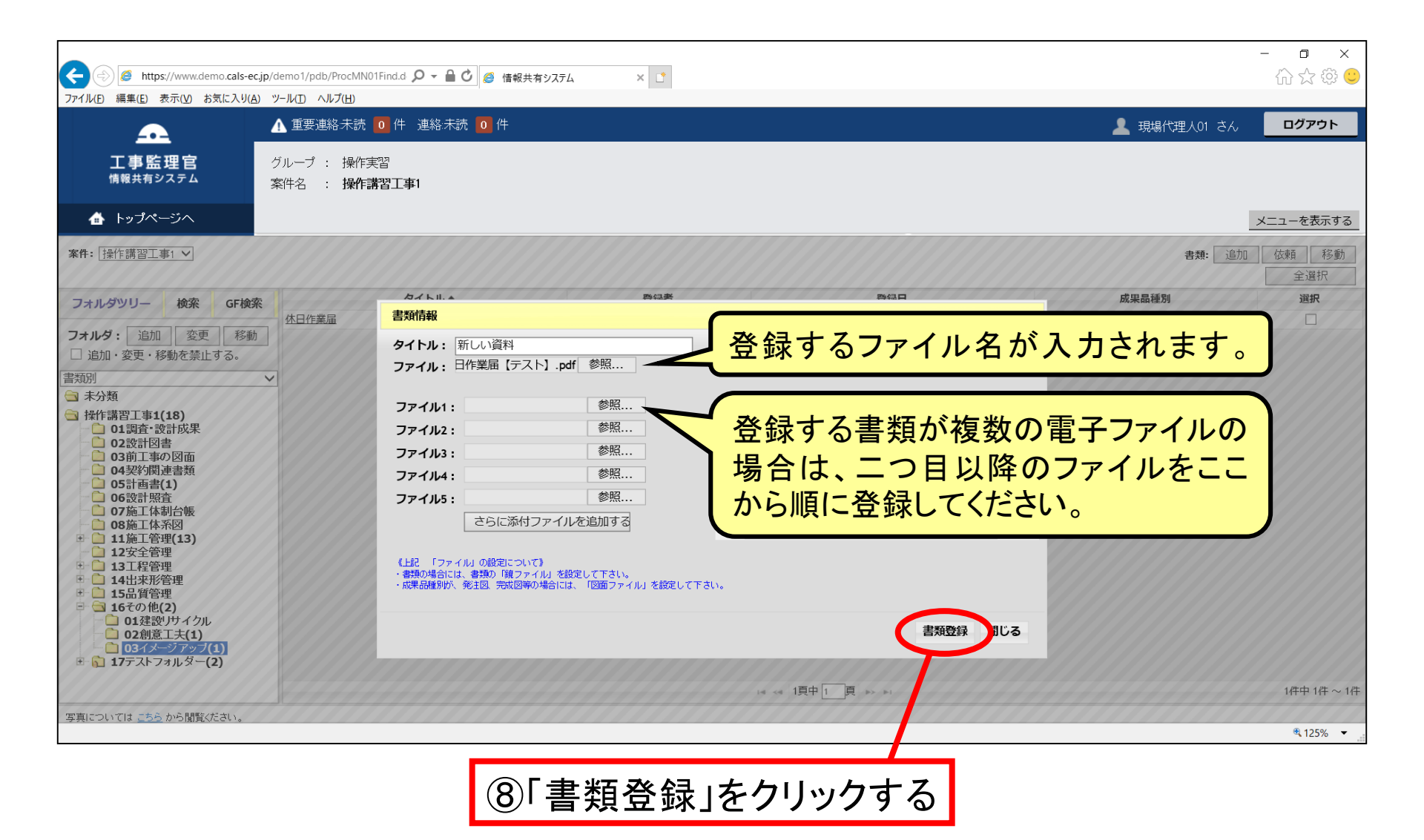

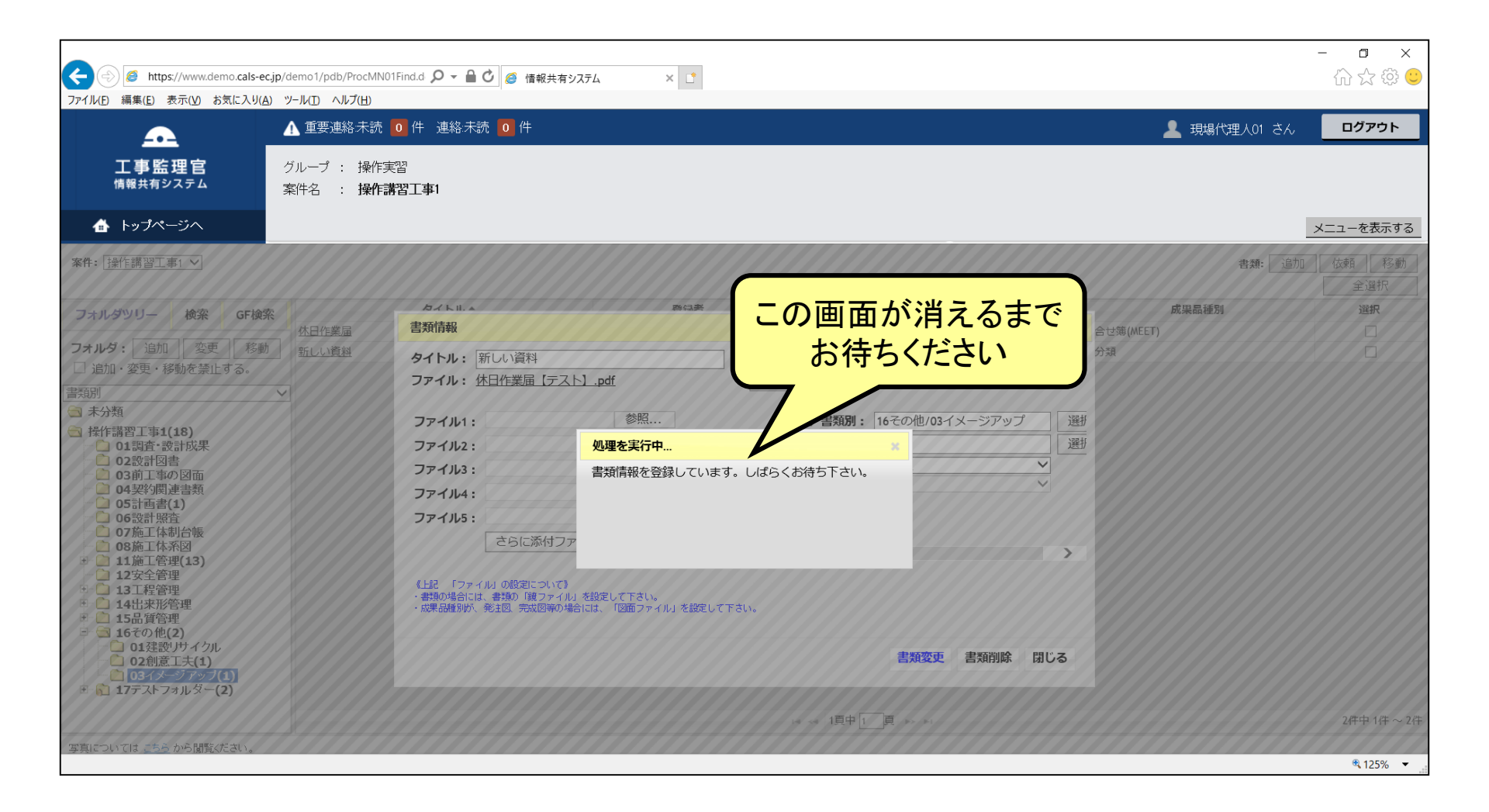

| ← (⇒) Ø https://www.demo.cals-                      | ec.jp/demo1/pdb/ProcMN01Find.d 🔎 🗕 🔒 | ◎ 情報共有システム                    | × I |                     |            | - □ × :                     |
|-----------------------------------------------------|--------------------------------------|-------------------------------|-----|---------------------|------------|-----------------------------|
| ファイル(E) 編集(E) 表示(V) お気に入り(                          | (A) ツール(I) ヘルプ(H)                    |                               |     |                     |            |                             |
| £                                                   | ⚠️ 重要連絡未読 🔼 件 連絡未                    | 読 0 件                         |     |                     | 現場代理人01 さん | ログアウト                       |
| <b>工事監理官</b><br><sub>情報共有システム</sub>                 | グループ : 操作実習<br>案件名 : <b>操作講習工事1</b>  |                               |     |                     |            |                             |
| 👍 トップページへ                                           |                                      |                               |     |                     |            | メニューを表示する                   |
| 案件: 【操作講習工事1 ✔                                      |                                      |                               |     |                     | 書類: 道力     | 広頼         移動           全選択 |
| フォルダツリー 検索 GF検                                      | 索 タイトル ◆                             |                               | 登録者 | 登録日                 | 成果品種別      | 選択                          |
|                                                     | 休日作業届                                | 現場代理人01                       |     | 2012/12/07 15:55:24 | 打合せ簿(MEET) |                             |
| □ 1000 · □ □ □ □ □ □ □ □ □ □ □ □ □ □ □ □ □          | 1900 新しい資料                           | 現場代埋人01                       |     | 2019/03/06 10:02:54 | 木分類        |                             |
| 主相別                                                 | ~                                    |                               |     |                     |            |                             |
| □ 未分類                                               |                                      |                               |     |                     |            |                             |
| <ul> <li>         ·          ·          ·</li></ul> | ③で選択し<br>書類が登録                       | <mark>、たフォルダに</mark><br>禄されます | )   | 14 <4 1頁中 1 頁 →> →1 |            | 2件中 1件 ~ 2件                 |
| 写真については <u>こちら</u> から閲覧ください。                        |                                      |                               |     |                     |            | ₱ 125%                      |
|                                                     |                                      |                               |     |                     |            | × 12370 ×                   |

#### ◆ 検査用に出力する書類を指定する

| ファイル(E)      | 編集(E) 表示(V    | お気に入り             | ( <u>A) ツール(</u><br>1 | <ol> <li>ヘルブ(出)</li> <li>重要連絡未読</li> <li>0</li> <li>件</li> <li>連絡</li> </ol> | 絡:未読 🚺 件    |                  |      |           |          |       | 💄 現             | <b>影代理人O1 さん</b> | ログアウ           |
|--------------|---------------|-------------------|-----------------------|------------------------------------------------------------------------------|-------------|------------------|------|-----------|----------|-------|-----------------|------------------|----------------|
| ł            | 工事監理目         | <b>;</b>          | グル・<br>案件:            | ープ : 操作実習<br>名 : <b>操作講習工事1</b>                                              |             |                  |      |           |          |       |                 |                  |                |
| 4            | トップページへ       |                   |                       |                                                                              |             |                  |      |           |          |       |                 |                  | メニューを隠         |
|              | 書類の提出<br>決裁   | <sup></sup> ~ ′   | 書類                    | 一覧                                                                           |             |                  |      |           |          |       |                 |                  |                |
| ů            | 共有書類•<br>検査支援 | ^                 | 検索<br>案件<br>工事        | 条件<br>選択<br>(季託業務) 委号                                                        | 操作講習工       | 事1─練習用会社 ⊻       |      |           |          |       |                 |                  |                |
|              | 登録·検索         | >                 | 表示                    |                                                                              | ┃<br>未決裁・未確 |                  |      |           |          | 検索    | 検索条件 🔤          | 条件クリア 書類         | <b>頁一覧出力</b>   |
| 検:           | 査対象設定・出       | 5 <b>&gt;</b>     | 》音为<br>決裁             | 書類・確認報告書一覧                                                                   | 400IT ( 9   |                  |      |           |          |       |                 | <   <            | . > >          |
| -            | -括ダウンロード      |                   | 選択                    | 帳票種類                                                                         | 発議事項        | タイトル             | 状況   | 法         | 战者       | 最終決裁者 | 全 19 件中、<br>提出日 | 1 - 10 件を表示      | しています。<br>納品情報 |
| ø=           | 1 納品物等を       |                   | 操作講                   | 「<br>「工事打合せ簿(現代)                                                             | 提出          | ><br>提出書類5(〇月〇日) | 決裁中  | 現場代理人     | 現場代理人01  | 主任監督員 | 2019/03/04      | 無し               | <br>未入力        |
|              | り作る           |                   | 0                     | 工事打合せ簿(現代)                                                                   | 提出          | 提出書類4(〇月〇日)      | 決裁中  | 工事監督現場技術員 | 技術員(工)01 | 主任監督員 | 2019/03/02      | <br>有り           | 未入力            |
|              | スケジュー         | $^{\iota}$ $\sim$ | 0                     | 工事打合せ簿(現代)                                                                   | 提出          |                  | 決裁完了 | 主任監督員     | 主任監督員01  | 主任監督員 | 2019/03/01      | 有り               | 初期値            |
|              |               |                   |                       | 工事打合せ簿(現代)                                                                   | 提出          |                  | 差戻中  | 主任監督員     | 主任監督員01  | 主任監督員 | 2019/02/28      | 有り               | 未入力            |
| 4            | ==≋           | $\sim$            |                       | 工事打合せ簿(現代)                                                                   | 提出          | 提出書類(○月○日)       | 決裁完了 | 主任監督員     | 主任監督員01  | 主任監督員 | 2019/02/28      | 有り               | 初期値入力済         |
| 1988         | ケーショノ         |                   |                       | 段階確認書(現代)                                                                    |             | 444              | 決裁完了 | 主任監督員     | 主任監督員01  | 主任監督員 | 2017/03/24      | 無し               | 初期値            |
| ð            | メンテナン         | $\sim$            | 0                     | 工事履行報告書(現代)                                                                  |             | サンブル             | 決裁中  | 現場代理人     | 現場代理人01  | 主任監督員 | 2016/04/10      | 無し               | 未入力            |
|              |               |                   | 0                     | 工事打合せ簿(現代)                                                                   | 提出          | 夜間休日届(2/25)      | 決裁完了 | 主任監督員     | 主任監督員01  | 主任監督員 | 2013/02/17      | 有り               | 初期値入力済         |
| 000          | 案件関係者<br>情報   | <sup>fの</sup> 〜、  | . 0                   | ユ事打合せ簿(現代)                                                                   | 提出          | 休日届(12月30日)      | 決裁完了 | 主任監督員     | 主任監督員01  | 主任監督員 | 2012/12/25      | 無し               | 初期値入力済         |
| avascript:go | oMenu('///.de | mo1/pages/        | pdb/proc8             | 2/Pro/820                                                                    | メニ          | ューの「共活           | 有書   | 類∙検査      | 支援」      | をクリ   | リックし            | ~                | € 125%         |

#### ◆ 検査対象設定用の画面が表示される

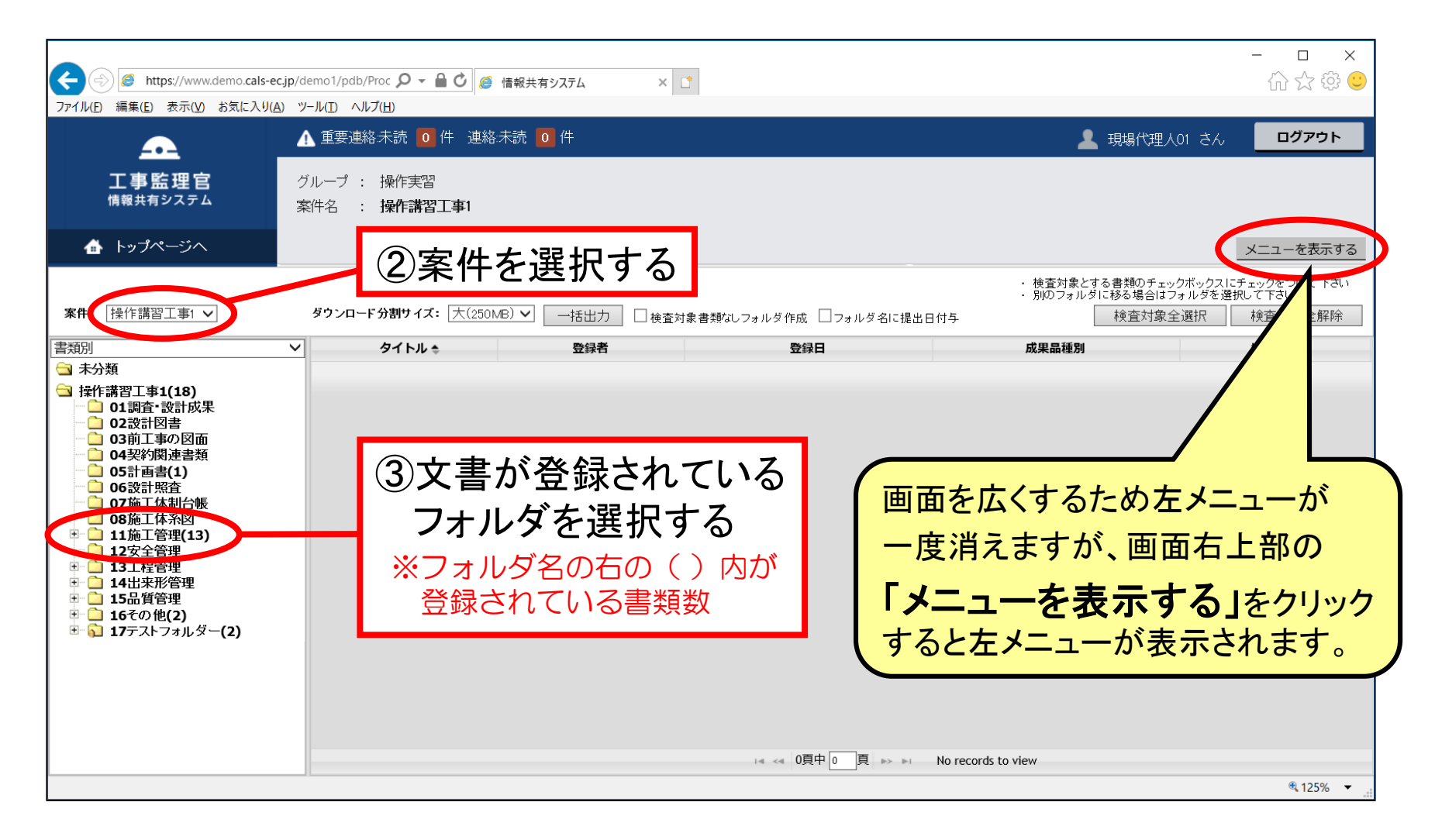

|                | ) 🏉 https://www.demo.cals<br>編集( <u>E</u> ) 表示( <u>V</u> ) お気に入                                                                                                    | s-ec.jp/d<br>ሀ( <u>A</u> ) ሣ | emo1/pdb/ProcMN01Find.d 🔎 マ 🔒 (<br>ールロ ヘルブ(山)                               | ● 情報共有システム                                   | 現在開い<br>の文書を<br>「検査文<br>ください。 | ヽているフォルダ内<br>検査対象にする場<br><b> 象全選択」</b> をクリ | 3の全て<br>合は<br>ックして<br>□ ×<br>☆ @ © |
|----------------|----------------------------------------------------------------------------------------------------|------------------------------|-----------------------------------------------------------------------------|----------------------------------------------|-------------------------------|--------------------------------------------|------------------------------------|
| ▲<br>案件: [     | 工事監理官<br>情報共有システム<br>トップページへ<br>操作講習工事1 マ                                                                                                    | ク<br>第                       | ▲ 重要連絡未読 ● 件 連絡未読<br>「ループ : 操作実習<br>3件名 : 操作講習工事1<br>ダウンロード分割サイズ: 大(250MB)、 | <ul> <li>○ 件</li> <li>✓ 一括出力 □ 検査</li> </ul> | 対象者類なしフォルダ作成 □フォルダ名に提出日付与     | -<br>-<br>・ 検査が<br>・ 別のフ                   | 場代理人01 さん<br>メニューを表示する             |
| 書類別            |                                                                                                    | ×                            | タイトル・                                                                       | 登録者                                          | 登録日                           | 成果品種別                                      | 检查过象                               |
|                | 類                                                                                                    |                              | KYカード提出(平成24年8月29日)                                                         | →// = →/ = →/ = →/ = →/ = →/ = →/ = →/       | 2017/02/03 09:11:29           | 打合せ簿(MEET)                                 |                                    |
| 🔄 操作語          | 講習工事 <b>1(18)</b>                                                                                                    |                              | 休日作業届(9月2日)                                                                 | - 注血 - 二 - 二 - 二 - 二 - 二 - 二 - 二 - 二 - 二 -   | 2012/12/19 16:55:16           | 打合せ簿(MEET)                                 |                                    |
|                | 01調査・設計成果<br>02設計図ま                                                                                                    |                              | 休日届(12月30日)                                                                 | 主任監督員01                                      | 2017/02/03 09:10:17           | 打合せ簿(MEET)                                 |                                    |
| 📩              | 03前工事の図面                                                                                                    |                              | 夜間休日届(2/25)                                                                 | 主任監督員01                                      | 2017/02/03 09:09:42           | 打合せ簿(MEET)                                 |                                    |
|                | 04契約関連書類                                                                                                    |                              | 打合せ議事録の提出について                                                               | 主任監督員01                                      | 2017/02/03 09:12:50           | 打合せ簿(MEET)                                 |                                    |
|                | 05計画音(1)<br>06設計照査                                                                                                    |                              | <u>打合せ議事録(H25/1/21)</u>                                                     | 主任監督員01                                      | 2017/02/03 09:10:45           | 打合せ簿(MEET)                                 |                                    |
|                | 07施工体制台帳                                                                                                    |                              | 提出書類3(〇月〇日)                                                                 | 主任監督員01                                      | 2019/02/28 10:20:17           | 打合せ簿(MEET)                                 |                                    |
|                | 08施工体示凶<br>11施工管理(13)                                                                                                    |                              | 提出書類(〇月〇日)                                                                  | 主任監督員01                                      | 2019/02/28 09:56:39           | 打合せ簿(MEET)                                 |                                    |
| Ē <del>(</del> | 3 01打合せ簿(12)                                                                                                    |                              | ASP以外登録                                                                     | 現場代理人01                                      | 2012/10/10 10:11:45           | 未分類                                        |                                    |
|                | <ul> <li>○ 01767</li> <li>○ 024協議(2)</li> <li>○ 03承諾</li> <li>○ 05後告(1)</li> <li>○ 06通知</li> <li>○ 05段階確認(1)</li> <li>○ 04材料確認</li> <li>○ 05段階確認(1)</li> <li>○ 06確認•立会</li> <li>12安全管理</li> <li>13工程管理</li> <li>14出来形管理</li> <li>15品質管理</li> <li>16その他(2)</li> </ul> |                              |                                                                             |                                              | ④出力に含めた<br>「検査対象」             | とい書類は<br>こチェックを入れ                          | , <b>a</b>                         |
| ÷ 🔂            | 17テストフォルダー(2)                                                                                                    |                              |                                                                             |                                              | □ 4 <4 1頁中 1 頁                | b) b1                                      |                                    |
|                |                                                                                                    |                              |                                                                             |                                              |                               |                                            | 🔍 125% 🔻 📑                         |

ASPで決裁した書類は「検査対象」としてあらかじめチェックされています ※2012年7月29日以前に決裁された書類はチェックされていませんので、確認してチェックを入れてください。

#### 分割サイズの目安 光回線 :大(250MB) ~中(100MB) ADSL :中(100MB)~小(50MB)

| <ul> <li>         ・          ・         ・</li></ul>                                                                                                    | jp/demo1/pdb/ProcMN01Find.d ♀ ▲ C<br>ツールD ヘルプ(出)<br>▲ 重要連絡未読 0 件 連絡未読<br>グループ : 操作実習<br>案件名 : 操作講習工事1 | <ul> <li>              ▲ 情報共有システム      </li> <li>             ①             件      </li> </ul> | <ul> <li>⑤出力に</li> <li>入れ終</li> <li>「一括出</li> </ul> | ⑤出力に含めたい書類全てにチェックを<br>入れ終わったら、分割サイズを指定して<br>「一括出力」をクリックする |                      |  |  |  |  |
|----------------------------------------------------------------------------------------------------|----------------------------------------------------------------------------------------------------|------------------------------------------------------------------------------------------------|-----------------------------------------------------|-----------------------------------------------------------|----------------------|--|--|--|--|
| <ul> <li>▲ トップページへ</li> <li>案件: 操作講習工事1 ∨</li> </ul>                                                                                                    | ダウンロード分割サイイ:: 大(250MB) 〜                                                                              | ] 一括出力 【 换查对象書类                                                                                | 乾しフォルダ作成 □フォルダ名に提出日付与                               | -<br>- 検査対象<br>- 別のフォル                                    |                      |  |  |  |  |
| 書類別                                                                                                    | ✓ タイトル ♠                                                                                              | 登録者                                                                                            | 登録日                                                 | 成果品種別                                                     | 検査対象                 |  |  |  |  |
| 🔄 未分類                                                                                                    | <u>KYカード提出(平成24年8月29日)</u>                                                                            | 主任監督員01                                                                                        | 2017/02/03 09:11:29                                 | 打合せ簿(MEET)                                                |                      |  |  |  |  |
| □ 操作講習工事1(18) □ ○ 01 詞查·設計成果                                                                                                    | 休日作業届(9月2日)                                                                                           | 技術員(工)01                                                                                       | 2012/12/19 16:55:16                                 | 打合せ簿(MEET)                                                |                      |  |  |  |  |
| □ □ □ □ □ □ □ □ □ □ □ □ □ □ □ □ □ □ □                                                                                                    | <u>休日届(12月30日)</u>                                                                                    | 主任監督員01                                                                                        | 2017/02/03 09:10:17                                 | 打合せ簿(MEET)                                                |                      |  |  |  |  |
| 03前工事の図面                                                                                                    | <u>夜間休日届(2/25)</u>                                                                                    | 主任監督員01                                                                                        | 2017/02/03 09:09:42                                 | 打合せ簿(MEET)                                                |                      |  |  |  |  |
| ┃ □ 04契約阕連書類<br>□ □ 05計画書(1)                                                                                                    | 打合せ議事録の提出について                                                                                         | 主任監督員01                                                                                        | 2017/02/03 09:12:50                                 | 打合せ簿(MEET)                                                |                      |  |  |  |  |
| □ 06設計照査                                                                                                    | <u>打合せ議事録(H25/1/21)</u>                                                                               | 主任監督員01                                                                                        | 2017/02/03 09:10:45                                 | 打合せ簿(MEET)                                                |                      |  |  |  |  |
| □ □ 07施工体制台帳                                                                                                    | 提出書類3(〇月〇日)                                                                                           | 主任監督員01                                                                                        | 2019/02/28 10:20:17                                 | 打合せ簿(MEET)                                                |                      |  |  |  |  |
| □ □ □ 11施工管理(13)                                                                                                    | 提出書類(〇月〇日)                                                                                            | 主任監督員01                                                                                        | 2019/02/28 09:56:39                                 | 打合せ簿(MEET)                                                |                      |  |  |  |  |
| 🖻 🔄 01打合せ簿(12)                                                                                                    | ASP以外登録                                                                                               | 現場代理人01                                                                                        | 2012/10/10 10:11:45                                 | 未分類                                                       |                      |  |  |  |  |
| <ul> <li>○116小</li> <li>○16小</li> <li>○16小</li> <li>○3承諾</li> <li>○05報告(1)</li> <li>○6通知</li> <li>○2関係機関協議</li> <li>○3迈隣協議</li> <li>○105段階確認(1)</li> <li>○6確認: 立会</li> <li>○5段階確認(1)</li> <li>○6確認: 立会</li> <li>□12安全管理</li> <li>□13江程管理</li> <li>□15品質管理</li> <li>□15品質管理</li> <li>□15品質管理</li> <li>□15品質管理</li> </ul> | 他のフォル<br>「検査対象」                                                                                       | ダも同様に、<br>にチェックを                                                                               | 出力に含めたい<br>入れておいてくた                                 | 書類は<br>さい。<br>チェッ<br>書類だ                                  | ックが入っている<br>けが出力されます |  |  |  |  |
| <ul> <li>日その他(2)</li> <li>日子の北(2)</li> <li>日子(2)</li> </ul>                                                                                                    |                                                                                                    |                                                                                                | □ ≪ 1頁中 1_頁                                         | b> bi                                                     | B 4077               |  |  |  |  |

| <ul> <li>(そ) </li> <li>(かけいの)</li> <li>(かりいの)</li> <li>(かりいの)</li></ul> | cjp/demo1/pdb/ProcMt <b>ク - 읍 さ</b> & | 🧃 情報共有システム                                | ׼                          |                        |                                               | - □ ×<br>☆☆©                     |
|----------------------------------------------------------------------------------------------------|---------------------------------------|-------------------------------------------|----------------------------|------------------------|-----------------------------------------------|----------------------------------|
|                                                                                                    | ▲ 重要連絡未読 0 件 連絡:                      | 未読 🚺 件                                    |                            |                        | 👤 現場代理人01 さん                                  | ログアウト                            |
| <u>工事監理官</u><br>情報共有システム                                                                                                    | グループ : 操作実習<br>案件名 : <b>操作講習工事1</b>   |                                           |                            |                        |                                               |                                  |
| 👍 トップページへ                                                                                                    |                                       |                                           |                            |                        |                                               | メニューを表示する                        |
| <b>案件:</b> 操作講習工事1 ✔                                                                                                    | ダウンロード分割サイズ: 大(250)                   | 18) ✔括出力 □ #                              | 検査対象書類なしフォルダ作成 □フォルダ名に提出日付 | ・ 検査対象<br>・ 別のフォリ<br>与 | とする書類のチェックボックスに<br>レダに移る場合はフォルダを選打<br>検査対象全選択 | チェックをつけて下さい<br>沢して下さい<br>検査対象全解除 |
| 書類別                                                                                                    | タイトルキ                                 | 登録者                                       | 登録日                        | 成果品種別                  |                                               | 検査対象                             |
| 중 未分類                                                                                                    | ▲ KYカード提出(平成24年8月29日                  | 日主任監督員01                                  | 2017/02/03 09:11:29        | 打合せ簿(MEET)             |                                               |                                  |
| → 操作講習工事1(18)                                                                                                    | 休日作業届(9月2日)                           | 技術員(工)01                                  | 2012/12/19 16:55:16        | 打合せ簿(MEET)             |                                               |                                  |
| □ 01詞且 設計図書                                                                                                    | <u>休日届(12月30日)</u>                    | 主任監督員01                                   | 2017/02/03 09:10:17        | 打合せ簿(MEET)             |                                               |                                  |
| - 03前工事の図面                                                                                                    | 夜間休日届 (2/25)                          | 主任監督員01                                   | 2017/02/03 09:09:42        | 打合せ簿(MEET)             |                                               |                                  |
| □ 04契約與連書類                                                                                                    | 打合せ議事録の提出について                         | 処理の実行結果                                   | ×                          | 打合せ簿(MEET)             |                                               |                                  |
| □ 06設計照査                                                                                                    | <u>打合せ議事録(H25/1/21)</u>               | 検査対象書類の一括出                                | 力を予約をしました。                 | 打合せ簿(MEET)             |                                               |                                  |
| □ 07 施上体制台帳 □ 08 施工休系図                                                                                                    | 提出書類3(〇月〇日)                           | 予約の状況や出力ファー                               | イルのダウンロードには、               | 打合せ簿(MEET)             |                                               |                                  |
| □ 🔄 11施工管理(13)                                                                                                    | 提出書類(〇月〇日)                            | メニューの『共有文書                                | ・検査支援』⇒『一括タウンロード』をこ利用ト     | 打合せ簿(MEET)             |                                               |                                  |
| 回 回 01打合せ簿(12)                                                                                                    | ASP以外登録                               |                                           |                            | 未分類                    |                                               |                                  |
| ·····································                                                                                                    |                                       | 1                                         | ок                         |                        |                                               |                                  |
| □ 03承諾                                                                                                    |                                       |                                           |                            |                        |                                               |                                  |
| 04提出(9)                                                                                                    |                                       |                                           |                            |                        |                                               |                                  |
| ● 06通知                                                                                                    |                                       |                                           |                            |                        |                                               |                                  |
| 02 風 徐 慨 風 協議                                                                                                    |                                       |                                           |                            |                        |                                               |                                  |
| 04材料確認                                                                                                    |                                       |                                           |                            | . <b>.</b>             |                                               |                                  |
| □ 05段階確認(1)<br>□ 06確認・立全                                                                                                    |                                       | この画                                       | 面が表示されたら                   | ら OK Iをク               | リックしま                                         | व 👘                              |
| 12安全管理                                                                                                    | 7                                     |                                           |                            |                        |                                               |                                  |
| ■ 13工程管理                                                                                                    |                                       | ※この時                                      | 点ではデータ作成処                  | 理が予約され                 | れるだけで                                         | す。                               |
| ■ 15品質管理                                                                                                    |                                       | _~ _                                      |                            |                        |                                               |                                  |
|                                                                                                    |                                       | 「                                         | かみ フロート じさるよ               | うになるよく                 | 、、右十時層                                        | <b>∃]</b>                        |
|                                                                                                    |                                       | ー しょう しょう しょう しょう しょう しょう しょう しょう しょう しょう | いまま                        |                        |                                               |                                  |
|                                                                                                    |                                       | עינוינו                                   | <b>ッ</b> ち 9 。             |                        |                                               |                                  |

4 検査用データのダウンロード

| <u>.</u>                                                                                                    | ▲ 重要連絡未読 0 件 連絡未読                                                                                                    | 6 0 件                   |                         |                         | 💄 現場代理人01                                                    | さん <mark>ログアウ</mark> ト              |
|----------------------------------------------------------------------------------------------------|----------------------------------------------------------------------------------------------------|-------------------------|-------------------------|-------------------------|--------------------------------------------------------------|-------------------------------------|
| <b>工事監理官</b><br><sub>情報共有システム</sub>                                                                                            | グループ : 操作実習<br>案件名 : <b>操作講習工事1</b>                                                                                                    |                         |                         |                         |                                                              |                                     |
| ₼ トップページへ                                                                                                    |                                                                                                    |                         |                         |                         |                                                              | メニューを隠                              |
| ·<br>                                                                                                    |                                                                                                    | ダウンロニド公判サイブ・「大(050      |                         |                         | <ul> <li>検査対象とする書類のチェックボ</li> <li>別のフォルダに移る場合はフォリ</li> </ul> | ックスにチェックをつけて下<br>ッダを選択して下さい         |
|                                                                                                    |                                                                                                    |                         |                         | 検査対象書類なしフォルダ作成 □フォルダ名に打 | 程出日付与 一一一一一一一一一一一一一一一一一一一一一一一一一一一一一一一一一一一一                   | 一一一一一一一一一一一一一一一一一一一一一一一一一一一一一一一一一一一 |
| 検査支援へ                                                                                                    |                                                                                                    | Y<br>WYカード増山 (平成24年9月2) |                         | 豆球口                     |                                                              | 校直对家                                |
|                                                                                                    | □ 1990 ←<br>□ 操作講習工事1(18)                                                                                                    | <u>休日作業</u> 局(0月2日)     | 2 王江亜自員01<br>技術員 (工) 01 | 2017/12/19 16:55:16     | JJBと海(MEET)                                                  |                                     |
| 登録·検索 >                                                                                                    | ○ 01調査·設計成果                                                                                                    | 休日届(12月30日)             | 主任監督員01                 | 2017/02/03 09:10:17     | 打合せ簿(MEET)                                                   |                                     |
|                                                                                                    | - 02設計図書<br>- <u>0</u> 03前工事の図面                                                                                                    | 夜開休日届(2/25)             | 主任監督員01<br>主任監督員01      | 2017/02/03 09:09:42     | 打合せ簿(MEET)                                                   |                                     |
| 検査対象設定·出力 >                                                                                                    | - 04契約関連書類                                                                                                    | 打合せ議事録の提出について           | 主任監督員01                 | 2017/02/03 09:12:50     | 打合せ簿(MEET)                                                   |                                     |
|                                                                                                    | □ 05計画書(1)<br>□ 06設計照査                                                                                                    |                         |                         | 2017/02/03 09:10:45     | 11日日本()<br>打合せ簿(MEET)                                        |                                     |
| 一括ダウンロード                                                                                                    | 07施工体制台帳                                                                                                    | 提出書類3 (O月O日)            | 主任監督員01                 | 2019/02/28 10:20:17     | 打合せ簿(MEET)                                                   |                                     |
|                                                                                                    | □ 08施⊥体糸図<br>  □ 11施丁管理(13)                                                                                                    | 提出書類(〇月〇日)              | 主任監督員01                 | 2019/02/28 09:56:39     | 打合せ簿(MEET)                                                   |                                     |
| る」 納品物等を 、                                                                                                    | 🖻 🔄 01打合せ簿(12)                                                                                                    | ASP以外登録                 | 現場代理人01                 | 2012/10/10 10:11:45     | 未分類                                                          |                                     |
| <ul> <li>スケジュール ~</li> <li>ニミュニ<br/>ケーション ~</li> <li>シノテナンス ~</li> <li>シハテナンス ~</li> <li>シロック 新聞の本</li> <li>新聞の本の ~</li> </ul> | ○ 03 承諾     ○ 03 承諾     ○ 03 承諾     ○ 03 承諾     ○ 05 報告(1)     ○ 05 報告(1)     ○ 05 報告(1)     ○ 05 報告(1)     ○ 05 報告(1)     ○ 05 報告(1)     ○ 06 確認     ○ 04 材料確認     ○ 05 段階確認(1)     ○ 06 確認     ○ 15 双音確理     ○ 11 石 程管理     ○ 15品 質管理     ○ 15品 質管理     ○ 15品 質管理     ○ 15品 質管理     ○ 15品 質管理     ○ 15品 質管理     ○ 15品 質管理     ○ 15品 質管理     ○ 15品 質管理     ○ 15品 質管理 |                         |                         | :4 ≪ 1頁中 1頁 ⇒> ≥1       |                                                              |                                     |
|                                                                                                    |                                                                                                    | - MC                    |                         |                         |                                                              | <b>125%</b>                         |
|                                                                                                    | ①左メ                                                                                                    | ニューの「                   | 共有書類                    | 領∙検査支援」                 | をクリックし                                                       |                                     |

#### ◆ ダウンロード用の画面が表示される

| <ul> <li>         ・         ・         ・</li></ul> | s-ec.jp/demo1/pdb/ProcMN01Find.d ♀ - 🔒 🖒 🎉    | 『情報共有システム × | 2            |                       | - □ ×<br>心公袋©      |
|---------------------------------------------------|-----------------------------------------------|-------------|--------------|-----------------------|--------------------|
|                                                   | ▲ 重要連絡未読 0 件 連絡未読 0                           | 件           |              | 1                     | 現場代理人01 さん ログアウト   |
| <b>工事監理官</b><br>情報共有システム                          | グループ : 操作実習<br>案件名 : <b>操作講習工事1</b>           |             |              |                       |                    |
| 🕼 トップページへ                                         |                                               |             |              |                       | メニューを表示する          |
| 案件: 操作講習工事1 ✔                                     | 状況確認                                          |             |              | 検査対象用に作成したファイルは一!     | 定期間経過すると自動で削除されてい。 |
| 受付日時 🔶                                            | 作成者                                           | 分割          | ファイルサイズ(KB)  | 状態                    |                    |
|                                                   | ③「状況                                          | ใ確認」を       | ウリックする       |                       |                    |
|                                                   | 家件を選択す                                        | 3           |              | 画面を広くするため:            | ー<br>左メニューが        |
| _                                                 |                                               |             |              | 一度消えますが、画             | 面右上部の              |
|                                                   |                                               |             |              | 「メニューを表示 <sup>-</sup> | する」をクリック           |
|                                                   |                                               |             |              | (すると左メニューが家           | 表示されます。            |
|                                                   |                                               |             |              |                       |                    |
|                                                   |                                               | 14          | ≪ 頁中 0 頁 ▶ ▶ |                       |                    |
| avascript:goMenu('///demo1/pages                  | s/pdb/proc82/Proc8203conditionlist.vm', '0'); |             |              |                       | <b>€</b> 125% ▼    |

| + ttps://www.demo.cals-eq                 | z.jp/demo1/pdb/ProcMN01Find.d 🔎 マ 🔒 🖒 🥫 { | 青報共有システム ×             | Ľ                                        |                    |             |               | - □ ×<br>☆☆© |
|-------------------------------------------|-------------------------------------------|------------------------|------------------------------------------|--------------------|-------------|---------------|--------------|
| ファイル(E) 編集(E) 表示(V) お気に入り(A               | ♪ ツール(I) ヘルプ( <u>H</u> )                  |                        |                                          |                    |             |               |              |
| <b>A</b>                                  | 🚹 重要連絡未読 🧕 件 連絡未読 🧕 件                     | <u>-</u>               |                                          |                    | •           | 7月場代理人01 さん   | ログアウト        |
| 工事監理官<br><sub>情報共有システム</sub>              | グループ : 操作実習<br>案件名 : <b>操作講習工事1</b>       |                        | <ul> <li>状態が「実</li> <li>ダウンロー</li> </ul> | そ行終了」にな<br>FFできます。 | っていると       |               |              |
| 👍 トップページへ                                 |                                           |                        | (                                        |                    |             | <b>)</b> I    | メニューを表示する    |
| <b>案件:</b> 操作講習工事1 ✔                      | 状況確認                                      |                        |                                          |                    | 「作成したファイルは一 | 定期間経過すると自動で削降 | 除されます。       |
| 受付日時 🍨                                    | 作成者                                       | 分割                     | ファイルサイズ(KB)                              |                    | 状態          |               |              |
| 2019/03/06 11:03:43                       | 現場代理人01(現場代理人)                            | 1/1                    |                                          | 842 実行終了           |             | ダウンロード        | 削除           |
|                                           |                                           |                        |                                          |                    |             |               |              |
|                                           |                                           |                        | 2 S T .                                  |                    |             |               |              |
|                                           |                                           | ( <b>4</b> )  <u>+</u> | ダウンロー                                    | -ド」をクリッ            | クする         |               |              |
|                                           |                                           |                        |                                          |                    |             |               |              |
|                                           |                                           |                        |                                          |                    |             |               |              |
|                                           |                                           |                        |                                          |                    |             |               |              |
|                                           |                                           |                        |                                          |                    |             |               |              |
|                                           |                                           |                        |                                          |                    |             |               |              |
|                                           |                                           |                        |                                          |                    |             |               |              |
|                                           |                                           |                        |                                          |                    |             |               |              |
|                                           |                                           |                        |                                          |                    |             |               |              |
|                                           |                                           |                        |                                          |                    |             |               |              |
|                                           |                                           |                        |                                          | b 1/t ~. 1/t       |             |               |              |
| iavascript;goMenu(' / / / /demo1/pages/pg | db/proc82/Proc8203conditionlist.vm'_'0'); | 14                     | T R P PI N+*                             | ר ווד י יווד       |             |               | € 125% ▼     |
| ,                                         |                                           |                        |                                          |                    |             |               |              |

ファイルサイズが大きい場合は「一括出力」時に指定した分割サイズで分割されています

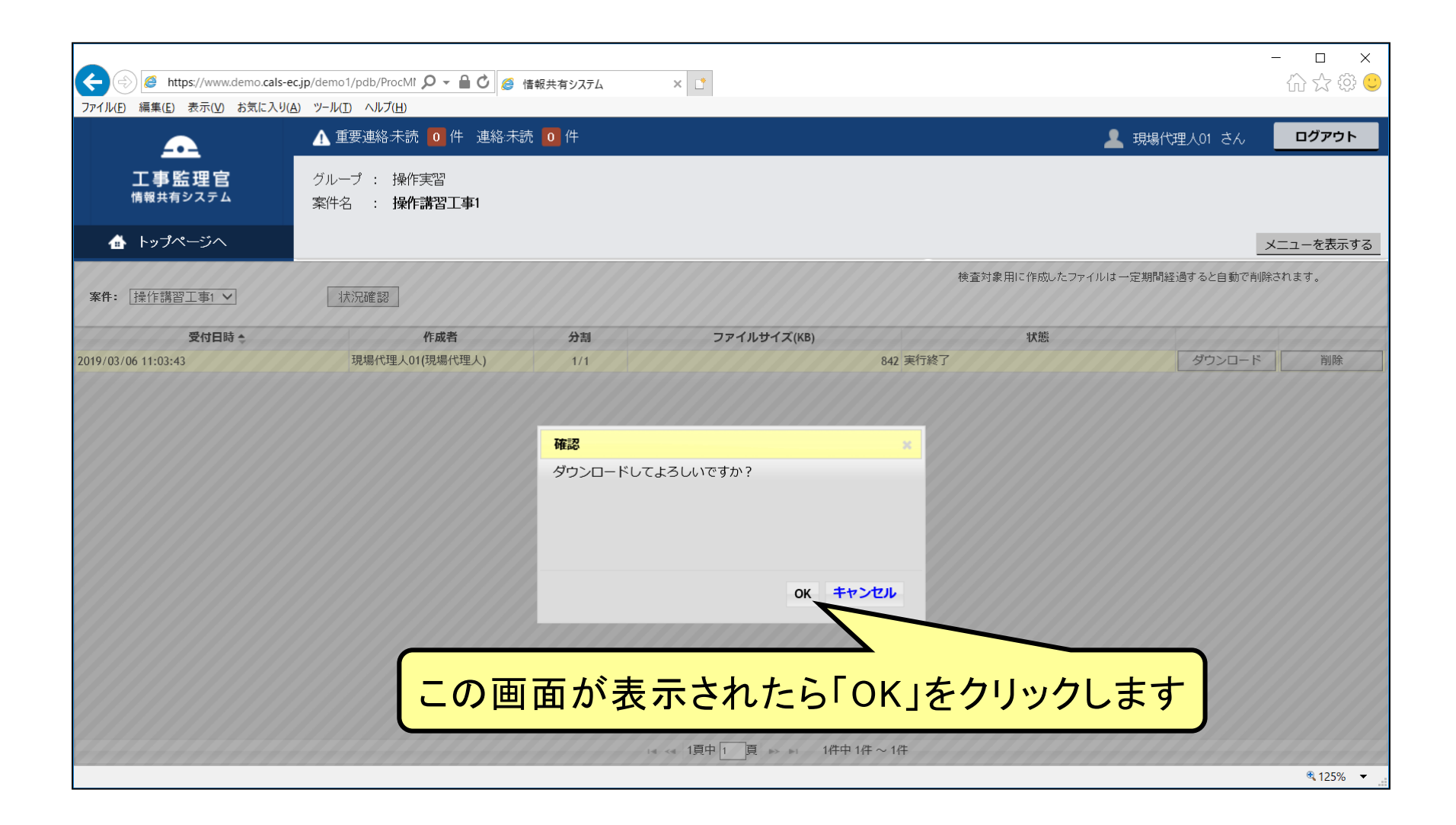

| <ul> <li></li></ul> | 5-ec.jp/demo1/pdb/ProcMt <b>ク - 畠 さ</b> / <i>画</i> | 情報共有システム         | ׼              |                      |                | - □ ×<br>☆☆©    |
|---------------------|----------------------------------------------------|------------------|----------------|----------------------|----------------|-----------------|
| •                   | ▲ 重要連絡未読 0 件 連絡未認                                  | 売 ዐ 件            |                | 1                    | 現場代理人01 さん     | ログアウト           |
| 工事監理官<br>情報共有システム   | グループ : 操作実習<br>案件名 : <b>操作講習工事1</b>                |                  |                |                      |                |                 |
| 🕼 トップページへ           |                                                    |                  |                |                      | >              | (ニューを表示する       |
| 案件: 操作講習工事1 ✔       | 状況確認                                               |                  |                | 検査対象用に作成したファイルは・     | 一定期間経過すると自動で削除 | されます。           |
| 受付日時 🔶              | 作成者                                                | 分割               | ファイルサイズ(KB)    | 状態                   |                |                 |
| 2019/03/06 11:03:43 | 現場代理人01(現場代理人)                                     | 1/1              | 842            | 2 実行終了               | ダウンロード         | 削除              |
|                     |                                                    |                  | <b>5</b> ۲     | 保存」をクリッ              | クする            |                 |
|                     | demo.cals-ec.jp から checkdownload001.zip (          | (841 KB) を開くか、また | こは保存しますか? ファイノ | レを開く(Q) 保存(S) ▼ キャンセ | ν              | <b>€</b> 125% ▼ |

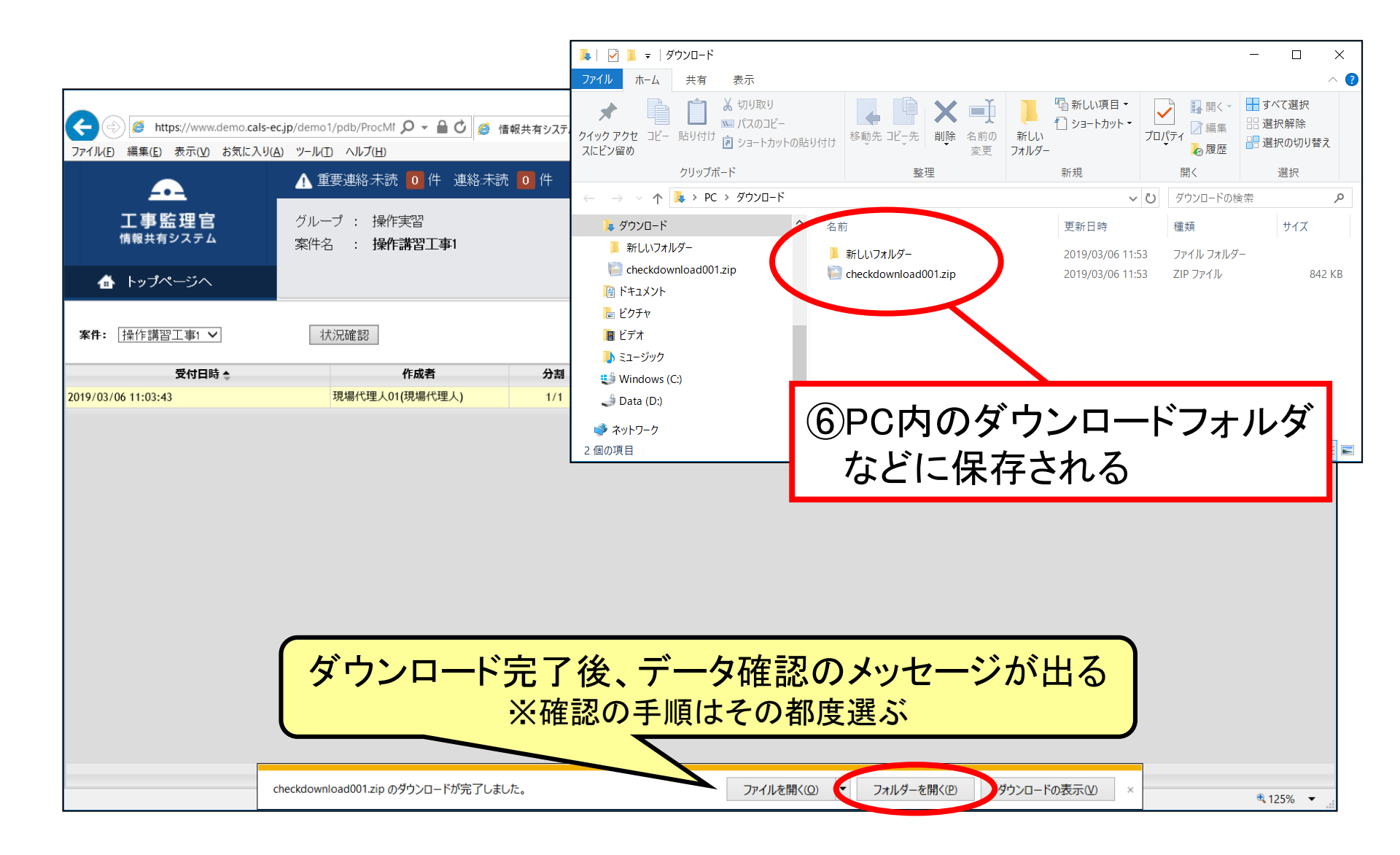

#### ◆ ダウンロードしたZIPファイルを解凍するとフォルダ分けされたデータが 表示される

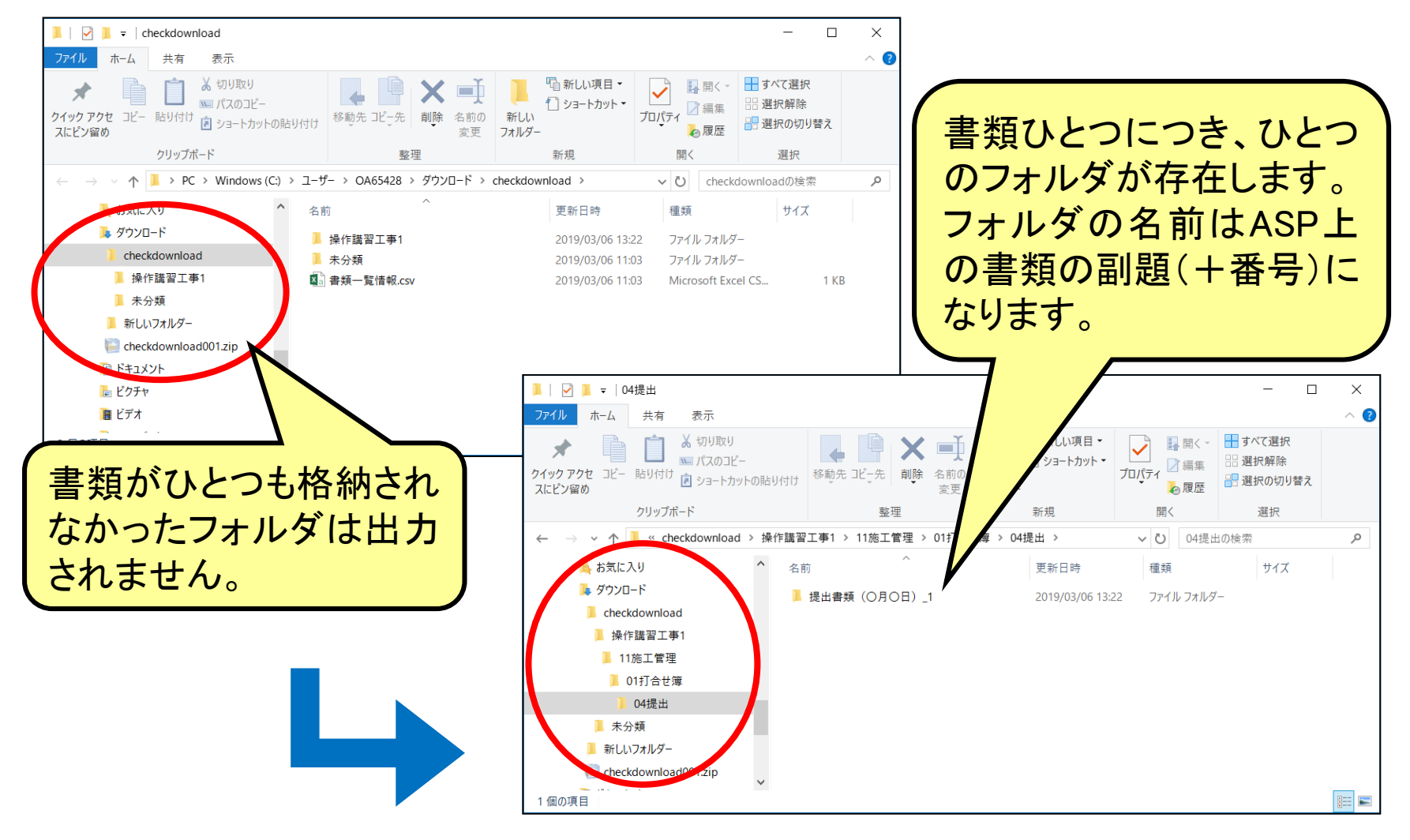

#### ◆ 内容を確認したい書類のフォルダを開く

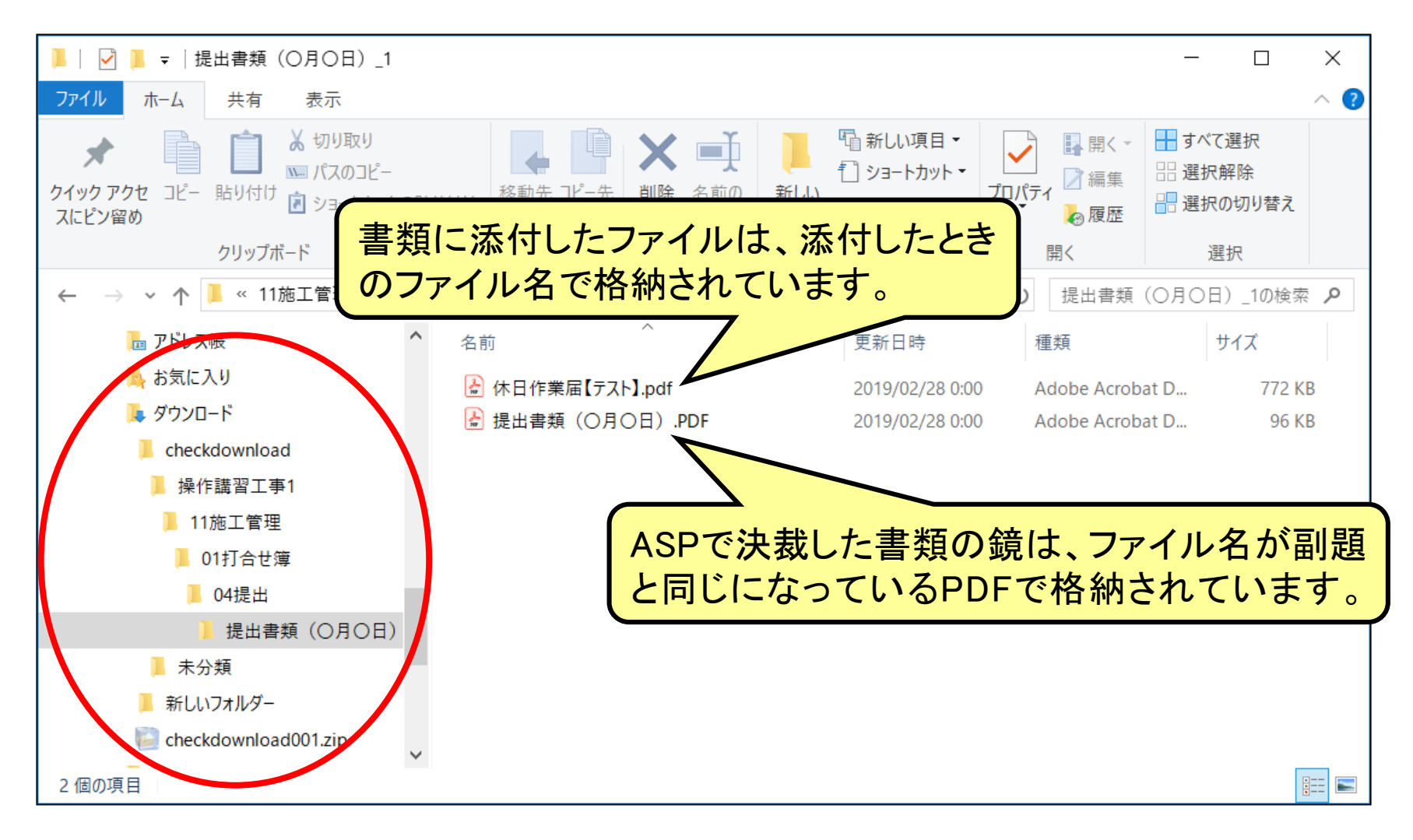

#### ◆ 書類の鏡や添付ファイルを開くと内容が確認できる

| ■   ○ ■ マ   提出書類 (O月O日)_1         ファイル ホーム       共有 表示         ★ 切り取り         クイック アクセ       コビー         貼り付け       図 ショートカットの貼り付け         クリップポード         ← → ◇ ↑ ■ « 11施工管理 > 01打合せ簿 > 04提出 :: | <ul> <li>●</li> <li>●</li></ul> | 当前の<br>変更<br>月〇日)_1<br>「<br>い<br>い<br>に<br>い<br>に<br>い<br>い<br>い<br>い<br>い<br>い<br>い<br>い<br>い<br>い<br>い<br>い<br>い | ル項目・<br>-トカット・<br>プロパティ<br>開く<br>マロ (フィ            | ー         〇         〇         〇         〇         〇         〇         〇         〇         〇         〇         〇         〇         〇         〇         〇         〇         〇         〇         〇         〇         〇         〇         〇         〇         〇         〇         〇         〇         〇         〇         〇         〇         〇         〇         〇         〇         〇         〇         〇         〇         〇         〇         〇         〇         〇         〇         〇         〇         〇         〇         〇         〇         〇         〇         〇         〇         〇         〇         〇         〇         〇         〇         〇         〇         〇         〇         〇         〇         〇         〇         〇         〇         〇         〇         〇         〇         〇         〇         〇         〇         〇         〇         〇         〇         〇         〇         〇         〇         〇         〇         ○         ○         ○         ○         ○         ○         ○         ○         ○         ○         ○         ○         ○         ○         ○         ○ |                   |                |        |                              |
|----------------------------------------------------------------------------------------------------|----------------------------------------------------------------------------------------------------|----------------------------------------------------------------------------------------------------|----------------------------------------------------|----------------------------------------------------------------------------------------------------|-------------------|----------------|--------|------------------------------|
|                                                                                                    | <ul> <li>▶ 提出書</li> <li>ファイル(E)</li> <li>ホーム</li> <li>□</li> </ul>                                                                                                    | 頃(O月O日).PDF - Add<br>編集(E) 表示(Y) ウイン<br>ツール 提出書                                                                    | be Acrobat Reader DC<br>ドウ(W) ヘルブ(出)<br>誤類(〇月〇日… × | <u>1</u> /1 <b>k</b> 🖑 🕞 🤆                                                                                                    | + <u>121% ·</u>   | ?<br>↓ F &     | -<br>* | ロ X<br>サインイン<br><u> 古</u> 共有 |
| <ul> <li>■ 11施工管理</li> <li>■ 01打合せ簿</li> <li>■ 04提出</li> <li>■ 提出書類(○月○日)</li> <li>■ 未分類</li> <li>■ 新しいフォルダー</li> <li>警 checkdownload001.zip</li> </ul>                                          |                                                                                                    | 様式-9                                                                                                    |                                                    | 工事打<br>副題: 提出書類                                                                                                    | 合 せ 簿<br>頁 (〇月〇日) |                |        | ^                            |
| 2個の項目                                                                                                    | -                                                                                                    | 発 議 者                                                                                                    | □発注者                                               | ■受注者                                                                                                    | 発議年月日             | 平成 31年 02月 28日 |        | - 1                          |
|                                                                                                    |                                                                                                    | 発議事項                                                                                                    | ○ 指示 ○ 協議                                          | ○ 通知 ○ 承諾 ● 提出                                                                                                    | ○ 報告 ○ 届出 ○ →     | その他( )         |        |                              |
|                                                                                                    | •                                                                                                    | 工 事 名<br>(内容)<br>○○につい                                                                                             | 操作講習工事1<br>いて提出します。                                | 2                                                                                                    |                   |                |        | *                            |

### 5 書類の追加登録・保管場所移動後の通知について

◆ 保管場所移動の手順説明(書類の追加登録については目次2参照)

| https://www.demo.cals-              | cjp/demo1/pdb/Proc3901Find.do 🔎 マ 🔒 🕐 🎯 情報共有システム 🛛 🗴 |                 | - □ ×<br>☆☆☆♡  |
|-------------------------------------|------------------------------------------------------|-----------------|----------------|
| ファイル(E) 編集(E) 表示(V) お気に入り(          |                                                      |                 |                |
| <u></u>                             | ▲ 重要連絡木読 0 件 連絡木読 0 件                                | 📕 現場代理人01 さん    | <u></u>        |
| 工事監理官<br><sub>情報共有システム</sub>        | グループ : 操作実習<br>案件名 : 操作講習工事1                         |                 |                |
| 👍 トップページへ                           |                                                      |                 | メニューを隠す        |
| ■ 書類の提出・ 〜 へ<br>決裁                  | 書類一覧                                                 |                 |                |
| 共有書類・ヘ                              | 検索条件        案件選択     操作講習工事1一練習用会社        工事(委託業務)番号 |                 |                |
| ₫録•検索 >                             | 表示条件 未決裁・未確認 ♥<br>掲出 月田提出                            | 検索 検索条件 条件クリア ま | 百 <u>一</u> 覧出力 |
| 検査対象設定・出力                           | ※書類一覧表示件数の上限は50件です<br>該当の書類情報は存在しません。                |                 |                |
| 一括ダウンロード >                          |                                                      |                 |                |
|                                     |                                                      |                 |                |
| <sup>*****</sup> スケジュール 🗸           |                                                      |                 |                |
|                                     |                                                      |                 |                |
|                                     |                                                      |                 |                |
| ◎○○○ 案件関係者の<br>情報 「報                |                                                      |                 |                |
| javascript:goMenu('///demo1/pages/j | ①左メニューの「共有書類・検査支援」を                                  | をクリックし          | ♥ 125% ▼       |
|                                     | 「登録・検索」をクリックする                                       |                 |                |

| ← 🔄 🖉 https://www.demo.ca                                                                                                    | - □ ×<br>③        |                                   |                                      |                      |                  |                 |  |
|----------------------------------------------------------------------------------------------------|-------------------|-----------------------------------|--------------------------------------|----------------------|------------------|-----------------|--|
| ファイル(E) 編集(E) 表示(⊻) お気にフ                                                                                                    | 入り( <u>A</u> ) ツ・ | ール(I) ヘルプ( <u>H</u> )             |                                      |                      |                  |                 |  |
| •                                                                                                    | 4                 | 重要連絡未読 🧕 件 連絡未読 🧕 件               |                                      |                      | 💄 現場代理人01 さん     | ログアウト           |  |
| <b>工事監理官</b><br>情報共有システム                                                                                                    | グ<br>案            | ループ : 操作実習<br>許名 : <b>操作講習工事1</b> |                                      |                      |                  |                 |  |
| 👍 トップページへ                                                                                                    |                   |                                   |                                      |                      |                  | メニューを表示する       |  |
| 案件: 操作講習工事1 ✔                                                                                                    |                   |                                   |                                      |                      | 書類: 追            | 加/ 依頼 移動<br>全選択 |  |
| フォルダツリー 検索 Gi                                                                                                    | F検索               | タイトル 🗢                            | 登録者                                  | 登録日                  | 成果品種別            | 選択              |  |
|                                                                                                    |                   | <u>KYカード提出(平成24年8月29日)</u>        | 主任監督員01                              | 2017/02/03 09:11:29  | 打合せ簿(MEET)       |                 |  |
| フォルダ:追加変更                                                                                                    | 移動                | 休日作業届(9月2日)                       | 技術員(工)01                             | 2012/12/19 16:55:16  | 打合せ簿(MEET)       |                 |  |
| □ 追加・変更・移動を禁止する                                                                                                    | •                 | <u>休日届(12月30日)</u>                | 主任監督員01                              | 2017/02/03 09:10:17  | 打合せ簿(MEET)       |                 |  |
| 書類別                                                                                                    | ~                 | 夜間休日届(2/25)                       | 主任監督員01                              | 2017/02/03 09:09:42  | 打合せ簿(MEET)       |                 |  |
| 未分類                                                                                                    | ~                 | 打合せ議事録の提出について                     | 主任監督員01                              | 2017/02/03 09:12:50  | 打合せ簿(MEET)       |                 |  |
| → 操作講習工事1(18)                                                                                                    |                   | <u>打合せ議事録(H25/1/21)</u>           | 主任監督員01                              | 2017/02/03 09:10:45  | 打合せ簿(MEET)       |                 |  |
| - <u>○</u> 02設計図書                                                                                                    |                   | 提出書類3(〇月〇日)                       | 主任監督員01                              | 2019/02/28 10:20:17  | 打合せ簿(MEET)       |                 |  |
| - 🗋 03前工事の図面                                                                                                    |                   | 提出書類(〇月〇日)                        | 主任監督員01                              | 2019/02/28 09:56:39  | 打合せ簿(MEET)       |                 |  |
| ── 🛄 04契約関連書類<br>── 🗀 05計画書(1)                                                                                                    |                   | ASP以外登録                           | 現場代理人01                              | 2012/10/10 10:11:45  | 未分類              |                 |  |
| <ul> <li>○ 7施工体制台帳</li> <li>○ 7施工体制台帳</li> <li>○ 8施工体系図</li> <li>○ 11拾工管理(13)</li> <li>○ 01指示</li> <li>○ 01指示</li> <li>○ 02協議(2)</li> <li>○ 03承諾</li> <li>○ 05報告(1)</li> <li>○ 06通知</li> <li>○ 03近隊協議</li> <li>○ 03近隊協議</li> <li>○ 04材料確認</li> </ul> |                   |                                   |                                      |                      |                  |                 |  |
| <ul> <li> </li> <li>             05段階確認(1)          </li> <li>             写真については <u>c56</u>から閲覧(ださい          </li> </ul>                                                                                                    | ``.               |                                   | <ul><li>②移動する</li><li>その上に</li></ul> | る書類の右側の選<br>こある移動ボタン | 選択欄にチェックる<br>を押す | を入れ             |  |

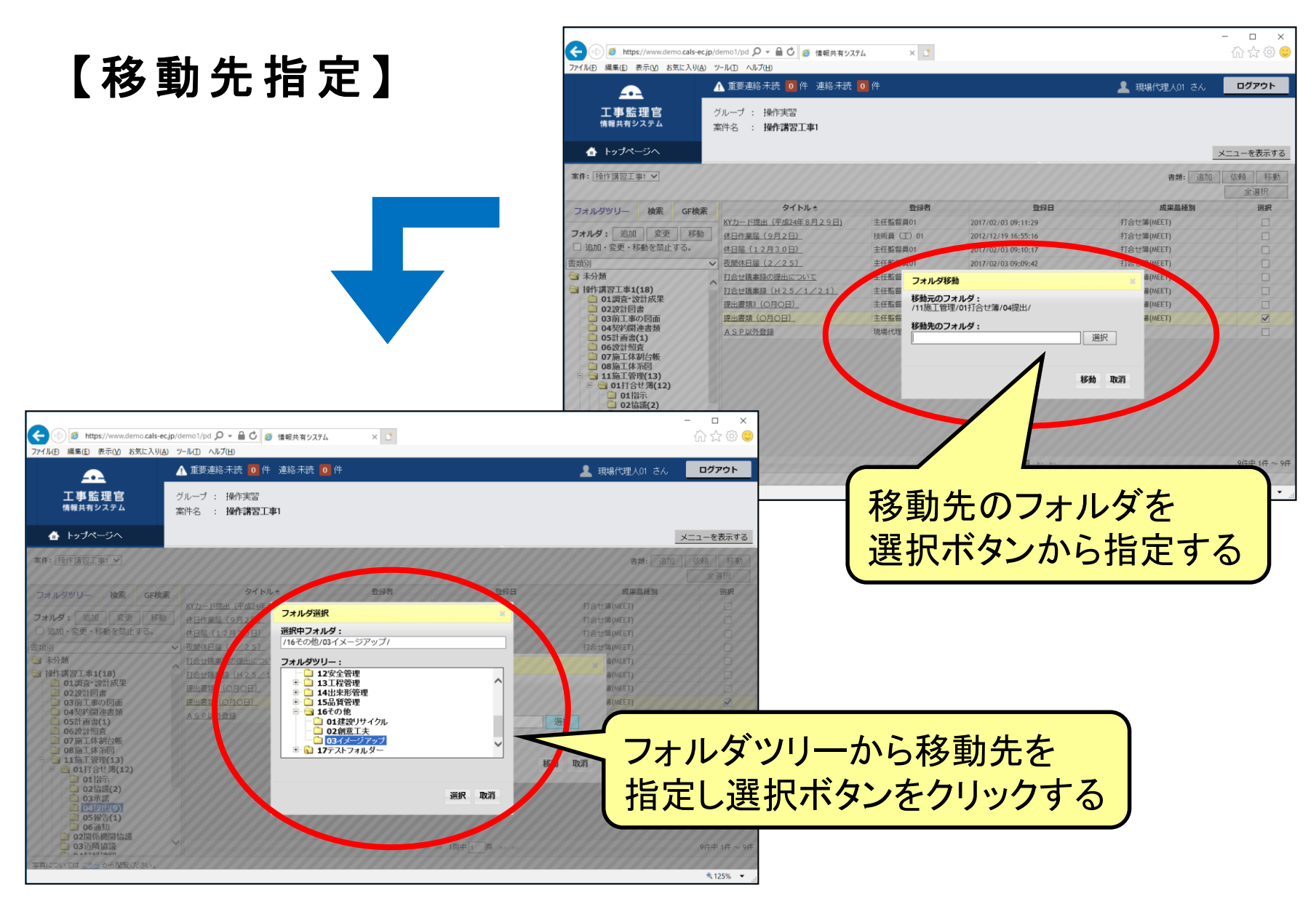

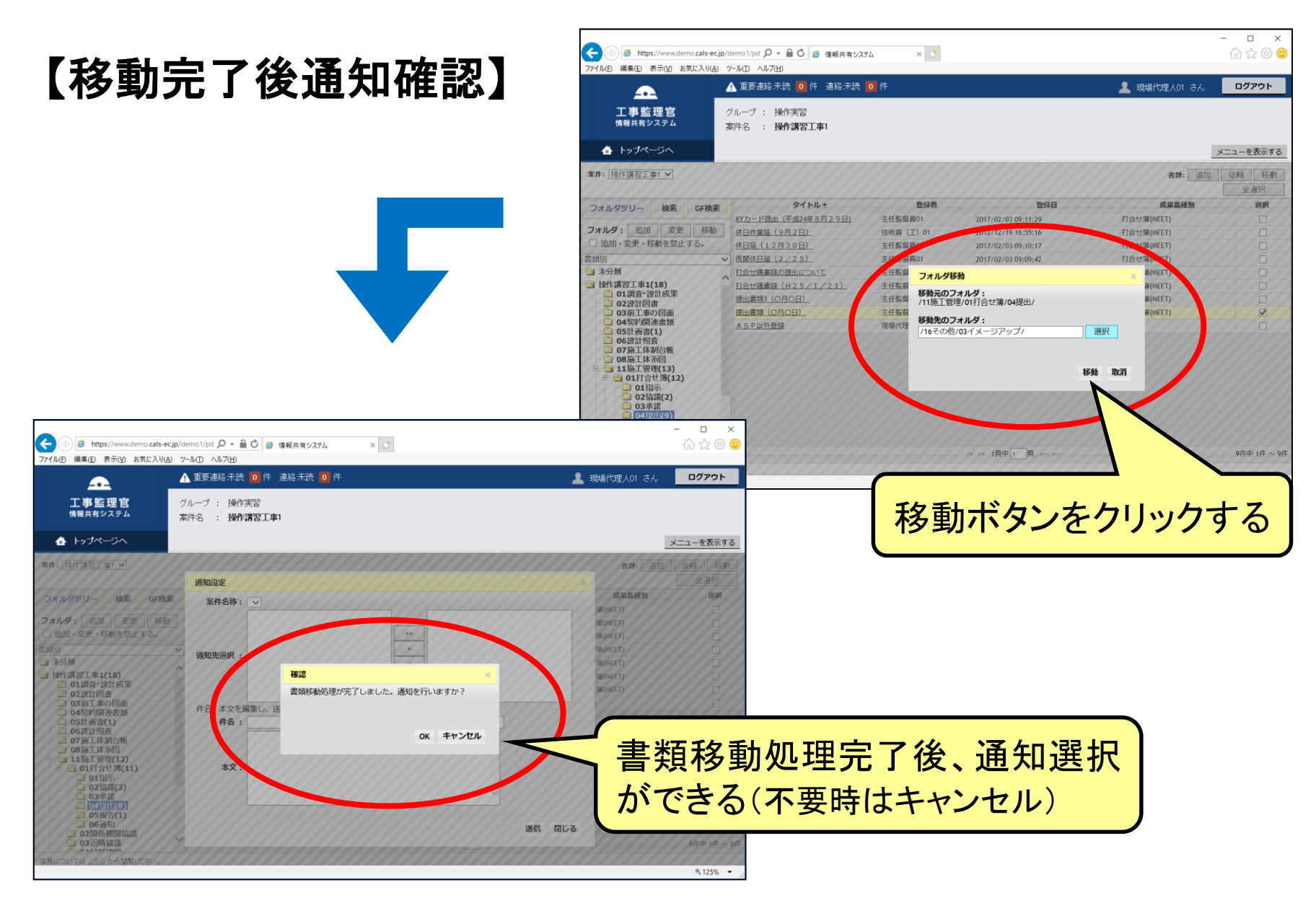

#### ◆ 通知設定で詳細を選択・入力する

| ← () //www.demo.cals-ec.jp                                                                      | o/demo1/pdb/Pro 🔎 🗕 🖸 🏉 情報共有システル       | 4 × 📑                   |                  | - □ ×<br>公 念 ©                                                                         |
|-------------------------------------------------------------------------------------------------|----------------------------------------|-------------------------|------------------|----------------------------------------------------------------------------------------|
| ファイル(F) 編集(E) 表示(V) お気に入り(A)                                                                    | ッ-ル(T) ヘルプ(H)<br>▲ 重要連絡未読 0 件 連絡未読 0 件 | 1                       | 2 現場代理人          | 01 さん ログアウト                                                                            |
| 工事監理官                                                                                           | グループ : 操作実習<br>案件名 : <b>操作講習工事1</b>    |                         |                  |                                                                                        |
| ▲ トップページへ                                                                                       |                                        |                         |                  | メニューを表示する                                                                              |
| <b>案件:</b> 操作講習工事1 V                                                                            | 通知設定<br>案件名称: ──── -                   | 案件名称を選択す                | する<br>本<br>成果品種  | 2<br>2<br>2<br>2<br>3<br>1<br>1<br>1<br>1<br>1<br>1<br>1<br>1<br>1<br>1<br>1<br>1<br>1 |
| <ul> <li>◎通知先選択矢印説明</li> <li>&gt;&gt;</li> <li>→左枠内全員反映</li> </ul>                              | ◎ 1-<br>作<br>届<br>述 通知先選択:             | >> >> >> <              | 左側の通<br>らせする     | 知先選択でお知<br>担当者を選ぶと                                                                     |
| ><br>→左枠選択者のみ反                                                                                  | 世<br>世<br>件名、本文を編集し、送信ボタンを<br>件名:      | **                      | 「右側の空            | 欄に反映される                                                                                |
| <ul> <li>→右枠内全員解除</li> <li></li> <li>→右枠選択者のみ解</li> </ul>                                       | 本文:                                    | -ゔ <b>ア</b> ップ <i>।</i> | 件名、本文を入<br>※適宜入力 | カする                                                                                    |
| ● 02 協商(2)<br>● 03 承諾<br>● 04提出(7)<br>● 05報告(1)<br>● 06通知<br>● 00問係総問位箋<br>写真については こちらから閲覧ください。 |                                        | ·                       | 送信間じる            | 7件中 1件 ~ 7件                                                                            |
|                                                                                                 | <br>③詳細を選払                             | 沢・入力後「送信」を              | クリックする           | ti 125% ▼                                                                              |

- 6 未分類フォルダについて
  - ◆ 2012年7月29日以前に決裁完了した書類は、未分類フォルダに格納されているため、適切なフォルダに移動する必要がある

| (-) (a) https://www.demo.cals-ec                    | jp/demo1/pdb/Proc3901Find.do 🔎 マ 🖴 🖒 🦽 情報共有システム 🛛 🗙 🚺 |                 | - □ ×      |
|-----------------------------------------------------|-------------------------------------------------------|-----------------|------------|
| ファイル(E) 編集(E) 表示(V) お気に入り(A)                        | <sup>γ</sup> −μ/□ ^/μプ(⊞)                             |                 |            |
| <b>A</b>                                            | ▲ 重要連絡未読 <mark>0</mark> 件 連絡未読 0 件                    | 💄 現場代理人01 さん    | ログアウト      |
| 工事監理官<br><sub>情報共有システム</sub>                        | グループ : 操作実習<br>案件名 : <b>操作講習工事1</b>                   |                 |            |
| ▲ トップページへ                                           |                                                       | 1               | メニューを隠す    |
| ■ 書類の提出・ ~ へ<br>決裁 次裁                               | 書類一覧                                                  |                 |            |
| は、<br>株有書類・<br>検査支援・<br>へ                           | 検索条件        案件選択     操作講習工事1一練習用会社 ✓       工事(委託業務)番号 |                 |            |
| 登録・検索                                               | 表示条件    未決裁・未確認 ⊻     提出   引用提出                       | 検索 検索条件 条件クリア 書 | 類一覧出力      |
| 検査対象設定・出力                                           | ※書類一覧表示件数の上限は50件です<br>該当の書類情報は存在しません。                 |                 |            |
| 一括ダウンロード                                            |                                                       |                 |            |
| · 新品物等を<br>作る · · · · · · · · · · · · · · · · · · · |                                                       |                 |            |
| <sup>ブジュール</sup> ~                                  |                                                       |                 |            |
| (な) コミュニ<br>ケーション ~                                 |                                                       |                 |            |
| <del>ا المراجريم المع</del>                         |                                                       |                 |            |
| ◎○○ 案件関係者の<br>単型■ 情報 ✓ ✓                            |                                                       | をクロック           |            |
| javascript:goMenu('///demo1/pages/po                |                                                       |                 | a 125% 👻 🦼 |
|                                                     | 「                                                     |                 |            |

#### ◆ 共有文書の登録用画面が表示される

| その<br>その<br>の<br>の<br>の<br>の<br>に<br>し、<br>表示(M)<br>お気に入り(A)<br>、 、 、 、 、 、 、 、 、 、 、 、 、 、 、 、 、 、 、                                           | demo1/pdb/Pro 오 – 🔒 🖒 🥔 情報共有システム<br>ツール(ID ヘルプ(H)        | ×               |                 |                     | - □ ×<br>☆☆©                |
|----------------------------------------------------------------------------------------------------|----------------------------------------------------------|-----------------|-----------------|---------------------|-----------------------------|
| <b>•</b>                                                                                                    | ⚠ 重要連絡未読 0 件 連絡未読 0 件                                    |                 |                 | 現場代理人01 さん          | ログアウト                       |
| 工事監理官                                                                                                    | グループ : 操作実習<br>案件名 : <b>操作講習工事1</b>                      |                 |                 |                     |                             |
| <ul> <li>▲ トップページへ</li> <li>案件: 操作講習工事1 ∨</li> </ul>                                                                                            | ②案件を選択する                                                 |                 |                 | 書類: 追加              | メニューを表示する<br>依頼<br>移動<br>選択 |
| フォルダツリー 検索 GF検索                                                                                                    | タイトル 🗢                                                   | 登録者             | 登録日             | 成果品種別               | 選択                          |
| <ul> <li>フォルダ: 追加 変更 移動</li> <li>□ 追加・変更・移動を禁止する。</li> </ul>                                                                                    |                                                          |                 |                 |                     |                             |
| <ul> <li>□ 未分類(1)</li> </ul>                                                                                                    | ③未分類フォルダ                                                 | を選択する           |                 | /                   |                             |
| <ul> <li>□ 3+1+調査工事1(17)</li> <li>□ 01調査・設計成果</li> <li>□ 02設計図書</li> <li>□ 03前工事の図面</li> <li>□ 04契約関連書類</li> <li>□ 05計画書(1)</li> </ul>          | ※フォルダ名の右の(<br>されている書類数                                   | )内が登録           | 画面を広くる          | するため左メニュ<br>すが、画面右上 | ューが<br>ニ部の                  |
| <ul> <li>□ 06設計照査</li> <li>□ 07施工体制台帳</li> <li>□ 08施工体系図</li> <li>□ 11施工管理(12)</li> <li>□ 12安全管理</li> <li>□ 13工程管理</li> <li>□ 13工程管理</li> </ul> |                                                          |                 | 「メニュー<br>すると左メニ | を表示する」<br>ニューが表示され  | をクリック<br>れます。               |
| <ul> <li>▶ □ 14出来形管理</li> <li>▶ □ 15品質管理</li> <li>▶ □ 15品質管理</li> <li>▶ □ 16その他(2)</li> <li>▶ □ 17テストフォルダー(2)</li> </ul>                        |                                                          | □4 <4 0頁        | ₽₽ ₽            |                     | No records to view          |
| 写真については <u>こちら</u> から閲覧ください。<br>https://www.demo.cals-ec.ip/demo1/pages/pdf                                                                     | o/proc81/Proc8101conditionlist.vm?clearFlg=0&menuInTime= | =1551854364087# |                 |                     | € 125% ▼                    |

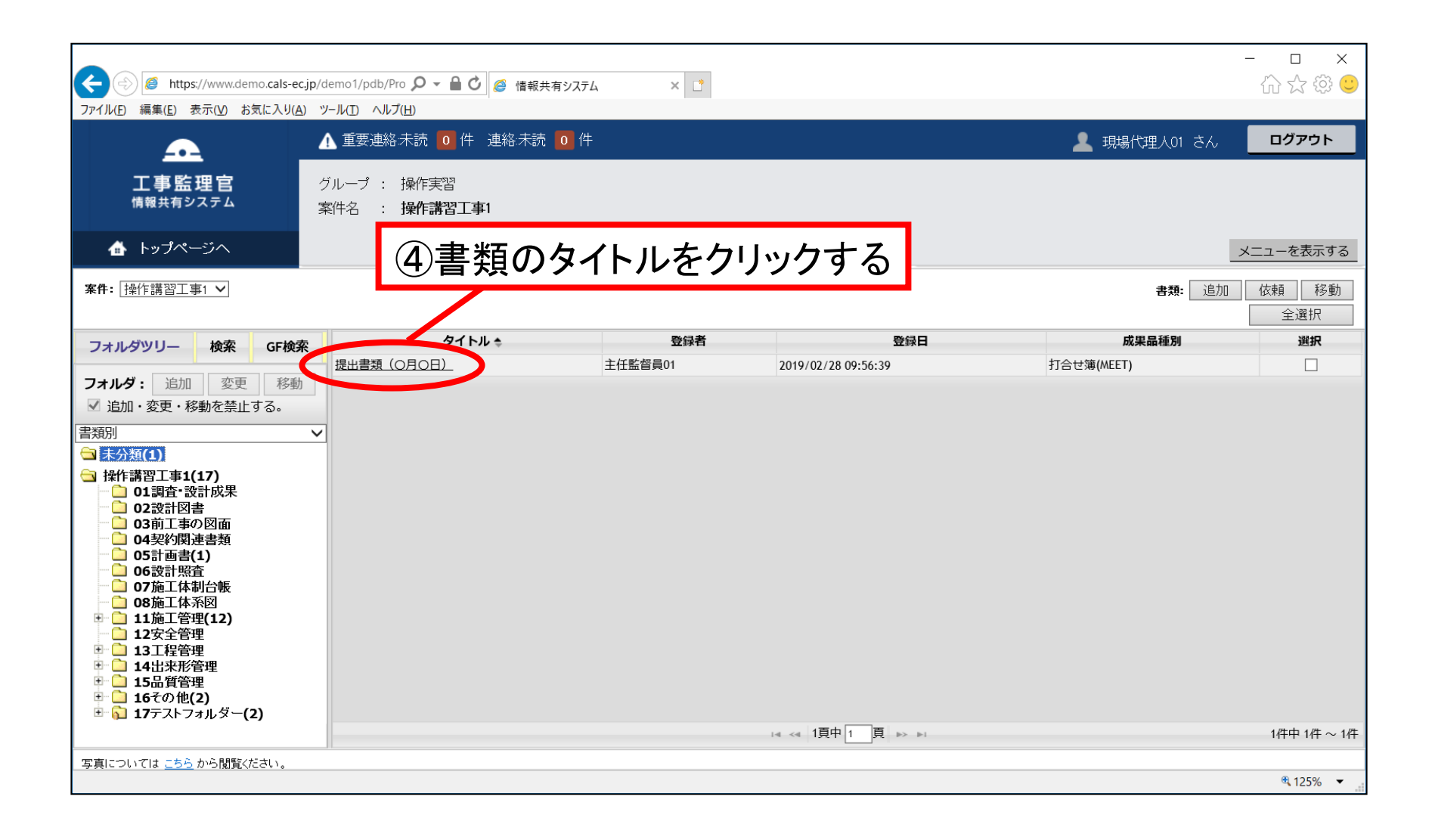

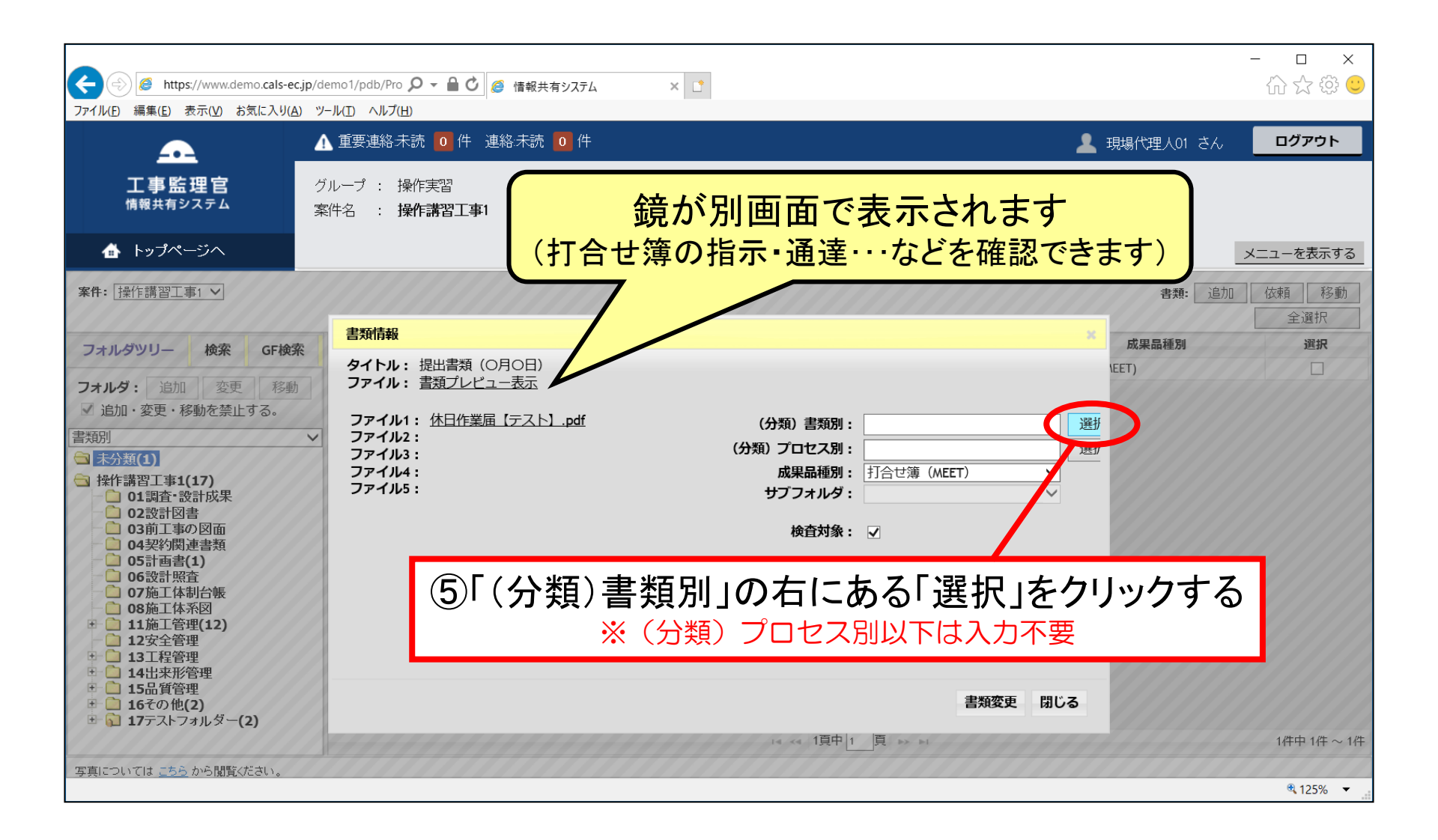

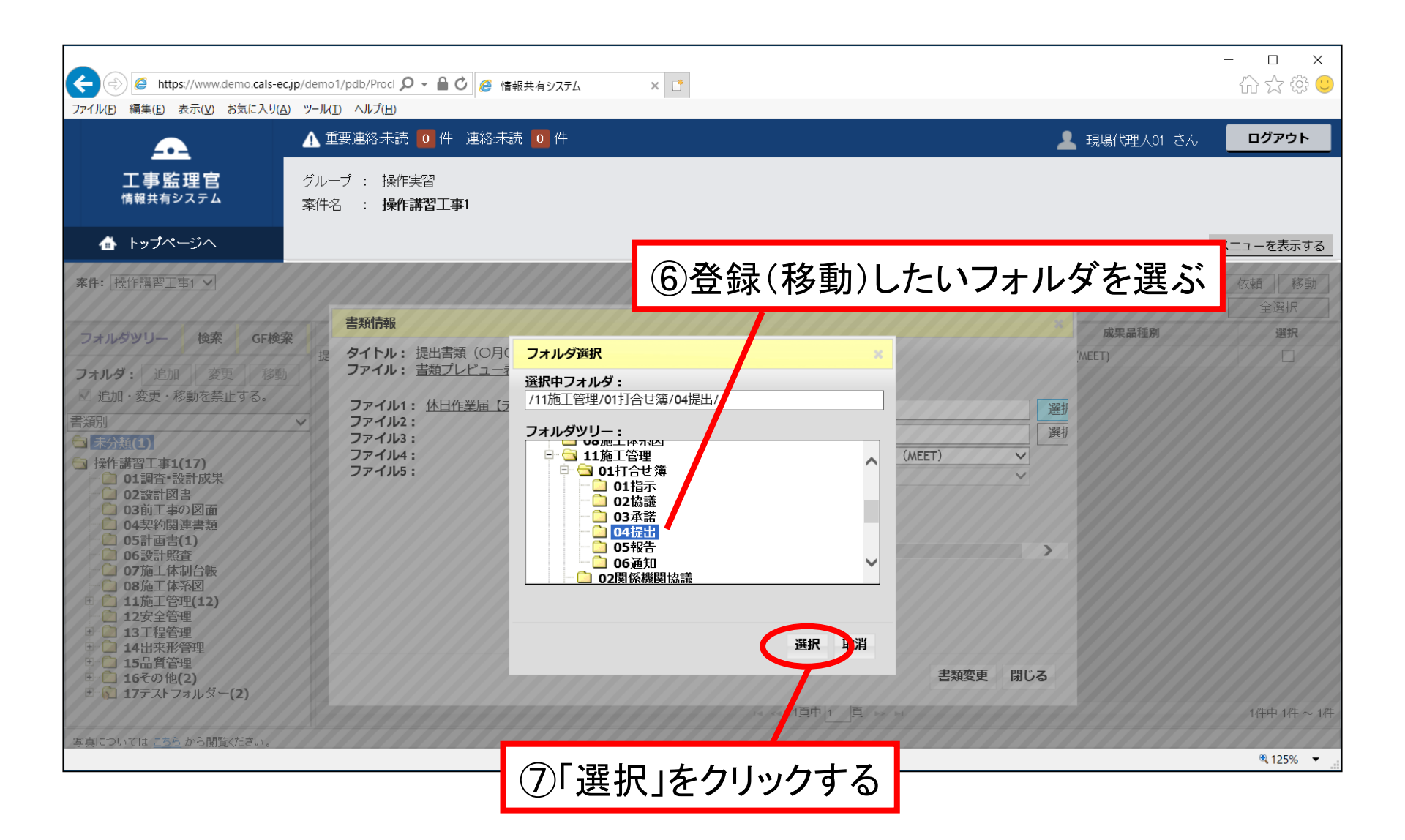

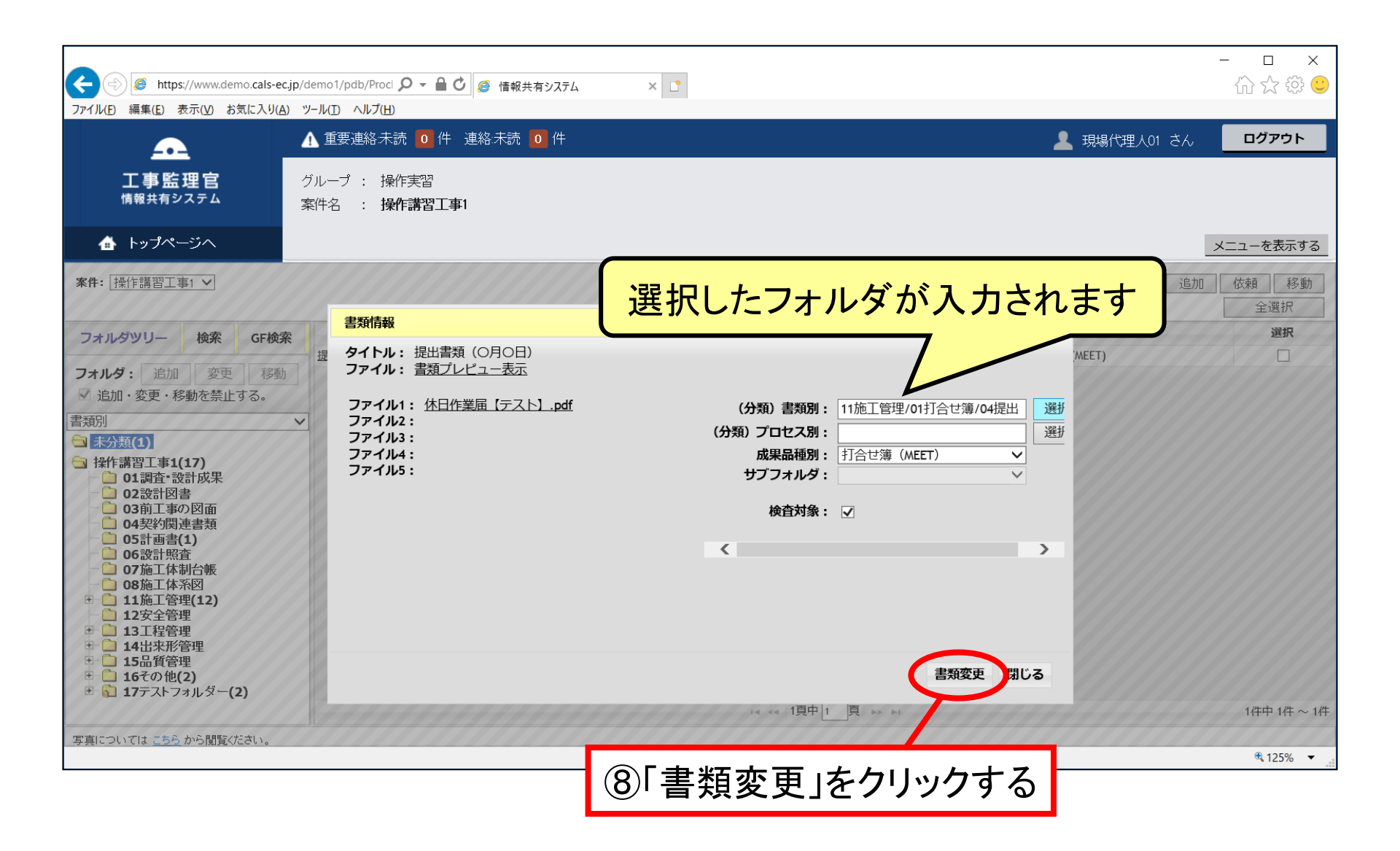

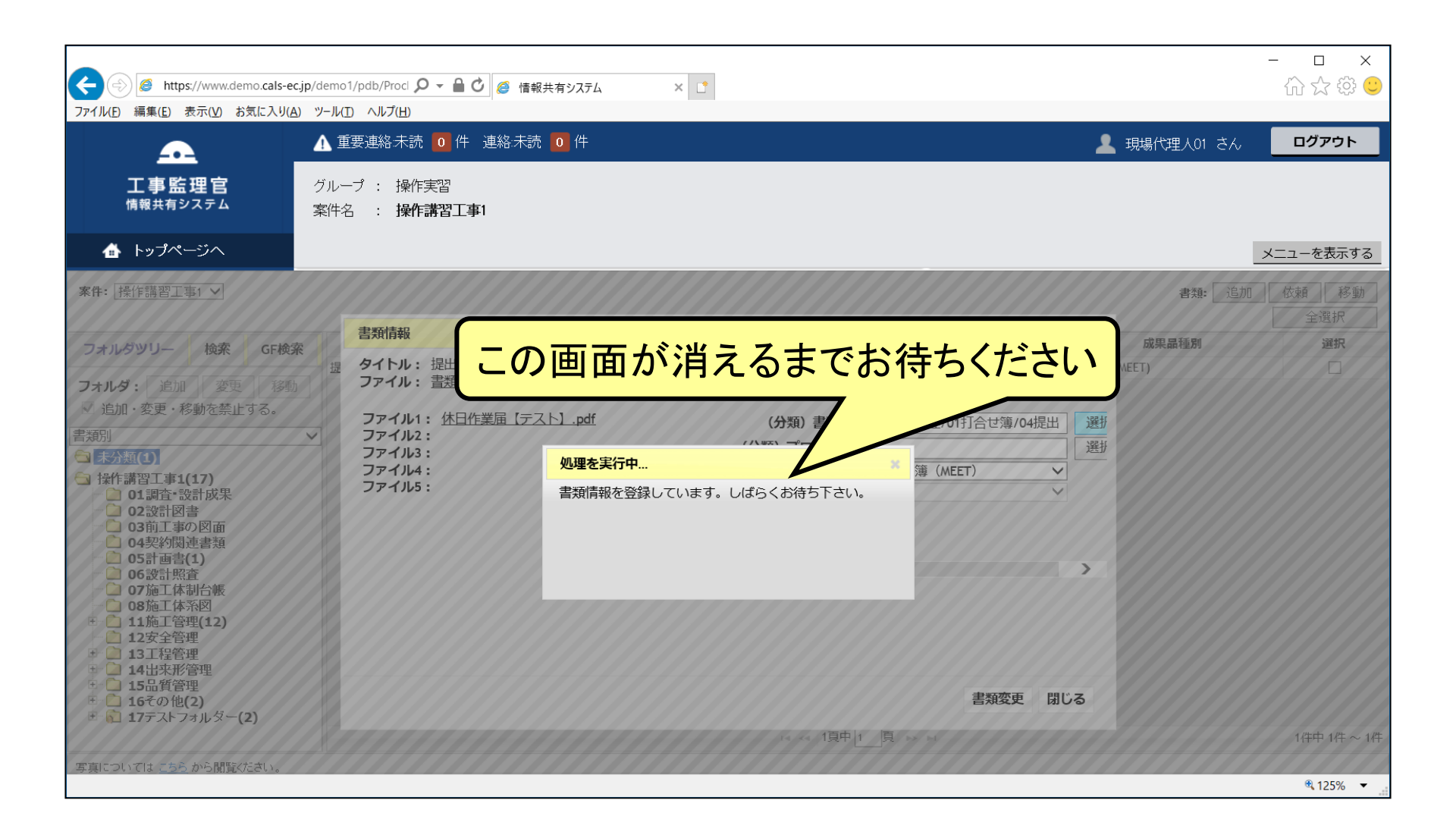

## 【資料】 共有文書のフォルダ階層の説明(1)

| 共有         | īフォルダ(Rev3) | 事約の夕升(少主句) |                     |
|------------|-------------|------------|---------------------|
| 第1階層       | 第2階層        | (第3階層)     | 青短の名が(代衣例)          |
| 01:田本 凯社代田 |             |            | 設計業務報告書             |
| Ⅵ調宜╹設訂成未   |             |            | 詳細設計図               |
|            |             |            | 共通仕様書               |
|            |             |            | 特記仕様書               |
| ᅇᇌᄘᅇᆂ      |             |            | 発注図 ※変更図を含む         |
|            |             |            | 現場説明書               |
|            |             |            | 質問回答書               |
|            |             |            | 工事数量総括表             |
| 03前工事の図面   |             |            | 工事完成図(必要に応じて発注者が登録) |
|            |             |            | 現場代理人等通知書           |
|            |             |            | 建退共証紙掛金収納書、請求書      |
|            |             |            | 請負代金内訳書             |
| 04尖約) 度音短  |             |            | 工事工程表               |
|            |             |            | VE提案書(契約後VE)        |
|            |             |            | 品質証明員通知書            |

## 【資料】共有文書のフォルダ階層の説明(2)

| 共有フォルダ(Rev3) |      |        | 書約の夕む(伊美伽)   |
|--------------|------|--------|--------------|
| 第1階層         | 第2階層 | (第3階層) | 音短の石が(化衣例)   |
|              |      |        | 施工計画書        |
| 05計画書        |      |        | 総合評価計画書      |
|              |      |        | ISO9001品質計画書 |
|              |      |        | 設計図書の照査確認資料  |
| 06設計照査       |      |        | 工事測量成果表      |
|              |      |        | 工事測量結果       |
| 07施工体制台帳     |      |        | 施工体制台帳       |
| 08施工体系図      |      |        | 施工体系図        |

### 【資料】 共有文書のフォルダ階層の説明(3)

| 共有フォルダ(Rev3) |                    |        | 書約の夕む(少主句) |
|--------------|--------------------|--------|------------|
| 第1階層         | 第2階層               | (第3階層) | 音短の名が(代衣例) |
| 11施工管理       | 01打合せ簿             | 01指示   | 工事打合せ簿(指示) |
|              |                    | 02協議   | 工事打合せ簿(協議) |
|              |                    | 03承諾   | 工事打合せ簿(承諾) |
|              |                    | 04提出   | 工事打合せ簿(提出) |
|              |                    | 05報告   | 工事打合せ簿(報告) |
|              |                    | 06通知   | 工事打合せ簿(通知) |
|              | 02関係機関協議<br>03近隣協議 |        | 関係機関協議資料   |
|              |                    |        | 近隣協議資料     |
|              | 04材料確認             |        | 材料確認書      |
|              | 05段階確認             |        | 段階確認書      |
|              | 06確認·立会            |        | 確認·立会依頼書   |

※第2階層まではガイドライン準拠。第3階層はASP独自の分類。

## 【資料】 共有文書のフォルダ階層の説明(4)

| 共有フォルダ(Rev3) |           |        | 書紙の夕む(伊主例)        |
|--------------|-----------|--------|-------------------|
| 第1階層         | 第2階層      | (第3階層) | 音短の石が(11衣))       |
| 12安全管理       |           |        | 工事事故速報            |
| 13工程管理       | 01履行報告    |        | 工事履行報告書           |
| 14出来形管理      | 01出来形管理資料 |        | 出来形管理図表           |
|              | 02数量計算書   |        | 出来形数量計算書          |
| 15品質管理       | 01品質管理資料  |        | 品質管理図表            |
|              | 02品質証明資料  |        | 材料品質証明資料          |
|              |           |        | 品質証明書             |
| 16その他        | 01建設リサイクル |        | 再生資源利用計画書(実施書)    |
|              |           |        | 再生資源利用促進計画書(実施書)  |
|              | 02創意工夫    |        | 創意工夫・社会性等に関する実施状況 |
|              | 03イメージアップ |        | エ事現場のイメージアップの実施状況 |